Version 1.5

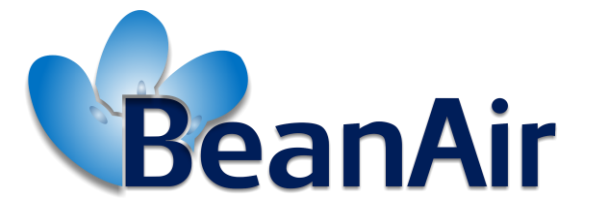

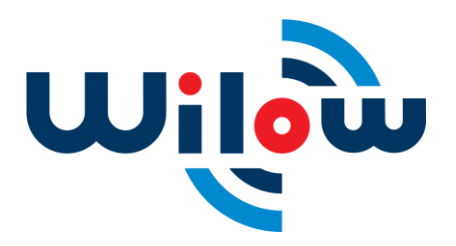

TECHNICAL NOTE TN-RF-005 BUILDING A RELIABLE WIFI NETWORK WITH WILOW<sup>®</sup> SENSORS

|         | Ready for Industrial Internet of Things ? | Document version : 1.5                |
|---------|-------------------------------------------|---------------------------------------|
| BeanAir |                                           | Building a reliable Wifi network with |
|         | Document type : Technical Note            | WiLow <sup>®</sup> sensors            |

| DOCUMENT           |                                                                  |              |            |
|--------------------|------------------------------------------------------------------|--------------|------------|
| Document ID        | TN_RF_05                                                         | Version      | V1.5       |
| External reference |                                                                  | Date         | 11/09/2020 |
| Author             | Aymen Jegham, Technical Support Engineer                         |              |            |
|                    |                                                                  | Project Code |            |
| Document's name    | Building a reliable Wifi network with Wilow <sup>®</sup> sensors |              |            |

| VALIDATION                                       |                                          |                   |             |  |
|--------------------------------------------------|------------------------------------------|-------------------|-------------|--|
| Fonction                                         | Destination                              | For<br>validation | For<br>info |  |
| Writer                                           | Aymen Jegham, Technical Support Engineer | ✓                 |             |  |
| Reader Mohamed-Yosri Jaouadi, Software Architect |                                          | ✓                 |             |  |
| Validation                                       | Antje Jacob, quality technician          |                   | ✓           |  |

| DIFFUSION  |                                           |               |             |
|------------|-------------------------------------------|---------------|-------------|
| Fonction   | Destination                               | For<br>action | For<br>info |
| Reader n°1 | Mohamed-Yosri Jaouadi, Software Architect | ✓             |             |
| Reader n°2 | Antje Jacob, Quality technician           | ✓             |             |

| UPDATES |            |              |                                                                                                    |
|---------|------------|--------------|----------------------------------------------------------------------------------------------------|
| Version | Date       | Author       | Evolution & Status                                                                                                  |
| 1.0     | 12/05/2017 | Aymen Jegham | First version of the document                                                                                       |
| 1.1     | 19/07/2017 | Aymen jegham | <ul><li>AirOS tools</li><li>Simple access point configuration</li></ul>                                             |
| 1.2     | 09/09/2019 | Seddik ATTIG | Firmware update                                                                                                    |
| 1.3     | 30/07/2020 | Seddik ATTIG | <ul><li>AP repeater section update</li><li>Screenshots update</li></ul>                                             |
| 1.4     | 03/08/2020 | Seddik ATTIG | Appendices section                                                                                                  |
| 1.5     | 11/09/2020 | Seddik ATTIG | <ul> <li>Monitoring site check list</li> <li>Update ubiquity discovery tools</li> <li>Scrennshots update</li> </ul> |

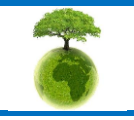

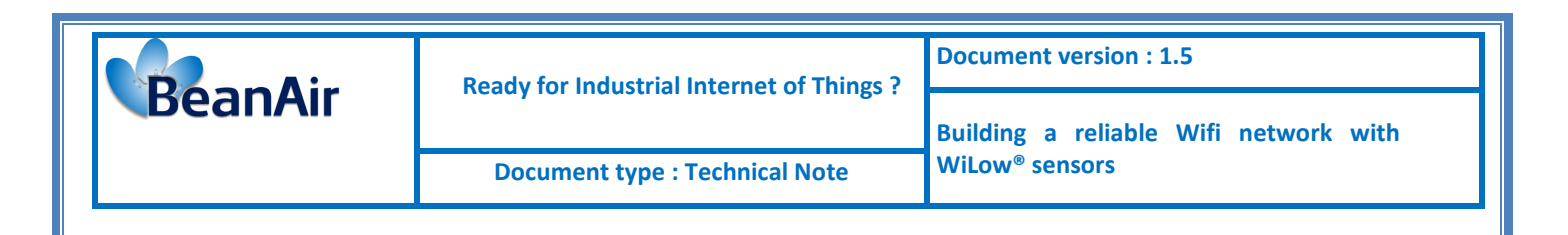

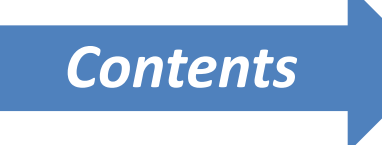

| 1.  | TECHNICAL SUPPORT                     | 6  |
|-----|---------------------------------------|----|
| 2.  | VISUAL SYMBOLS DEFINITION             | 7  |
| 3.  | ACRONYMS AND ABBREVIATIONS            |    |
| 4.  | AIM OF THIS DOCUMENT                  | 9  |
| 5.  | SOME DEFINITIONS                      |    |
|     | 5.1 What is an access point ?         |    |
|     | 5.2 What is Wifi Bridge mode ?        |    |
|     | 5.3 What is VSWR ?                    |    |
| 6.  | WLAN PLANNING                         |    |
|     | 6.1 Wifi network architecture         |    |
|     | 6.2 Wifi equipment used               |    |
| 7.  | NETWORK CONFIGURATION                 | 17 |
|     | 7.1 Power over Ethernet power supply  |    |
|     | 7.2 Cluster-tree configuration        |    |
|     | 7.3 How to configure Wilow® sensors   |    |
|     | 7.4 Simple Access point configuration |    |
| 8.  | MONITORING SITE CHECK LIST            |    |
| 9.  | WIFI DIAGNOSTIC TOOLS                 |    |
|     | 9.1 UBIQUITI Discovery tool           |    |
|     | 9.2 AirOS tools                       |    |
|     | 9.3 WIFI speed test                   |    |
| 10. | FIRMWARE UPDATE                       |    |
| 11. | APPENDICES                            |    |
|     |                                       |    |

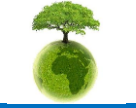

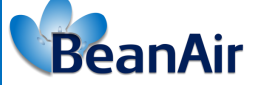

**Document type : Technical Note** 

# List of Figures

| Figure 1: Cluster tree topology       | 11 |
|---------------------------------------|----|
| Figure 2:Star topology                | 12 |
| Figure 3: Simple access point         | 13 |
| Figure 4: PoE power supply            | 17 |
| Figure 5: AP 1 configuration          | 17 |
| Figure 6: AP2 configuration           | 22 |
| Figure 7: slect the new firmware file | 41 |
| Figure 8: upload the new firmware     | 42 |
| Figure 9: update the device           | 42 |

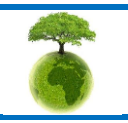

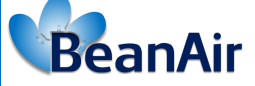

Document type : Technical Note

# Disclaimer

The information contained in this document is the proprietary information of BeanAir.

The contents are confidential and any disclosure to persons other than the officers, employees, agents or subcontractors of the owner or licensee of this document, without the prior written consent of BeanAir GmbH, is strictly prohibited.

BeanAir makes every effort to ensure the quality of the information it makes available. Notwithstanding the foregoing, BeanAir does not make any warranty as to the information contained herein, and does not accept any liability for any injury, loss or damage of any kind incurred by use of or reliance upon the information.

BeanAir disclaims any and all responsibility for the application of the devices characterized in this document, and notes that the application of the device must comply with the safety standards of the applicable country, and where applicable, with the relevant wiring rules.

BeanAir reserves the right to make modifications, additions and deletions to this document due to typographical errors, inaccurate information, or improvements to programs and/or equipment at any time and without notice.

Such changes will, nevertheless be incorporated into new editions of this document.

Copyright: Transmittal, reproduction, dissemination and/or editing of this document as well as utilization of its contents and communication thereof to others without express authorization are prohibited. Offenders will be held liable for payment of damages. All rights are reserved.

Copyright © BeanAir GmBh 2017

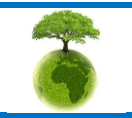

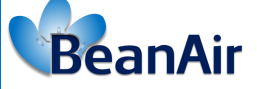

# **1. TECHNICAL SUPPORT**

For general contact, technical support, to report documentation errors and to order manuals, contact *BeanAir Technical Support Center* (BTSC) at: <u>tech-support@beanair.com</u>

For detailed information about where you can buy the BeanAir equipment/software or for recommendations on accessories and components visit:

www.beanair.com

To register for product news and announcements or for product questions contact BeanAir's Technical Support Center (BTSC).

Our aim is to make this user manual as helpful as possible. Please keep us informed of your comments and suggestions for improvements. BeanAir appreciates feedback from the users.

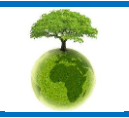

|                                | Ready for Industrial Internet of Things ? | Document version : 1.5                |
|--------------------------------|-------------------------------------------|---------------------------------------|
| BeanAir                        |                                           | Building a reliable Wifi network with |
| Document type : Technical Note |                                           | WiLow <sup>®</sup> sensors            |

# 2. VISUAL SYMBOLS DEFINITION

| Symbols | Definition                                                                                                    |
|---------|----------------------------------------------------------------------------------------------------|
|         | <u>Caution or Warning</u> – Alerts the user with important information about BeanAir wireless sensor networks (WSN), if this information is not followed, the equipment /software may fail or malfunction. |
|         | <u>Danger</u> – This information MUST be followed if not you may damage the equipment permanently or bodily injury may occur.                                                                              |
| 1       | <u>Tip or Information</u> – Provides advice and suggestions that may be useful when installing BeanAir Wireless Sensor Networks.                                                                           |

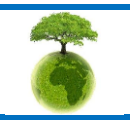

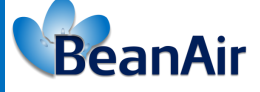

# 3. ACRONYMS AND ABBREVIATIONS

| AES     | Advanced Encryption Standard                      |  |
|---------|---------------------------------------------------|--|
| ССА     | Clear Channel Assessment                          |  |
| CSMA/CA | Carrier Sense Multiple Access/Collision Avoidance |  |
| kSps    | Kilo samples per second                           |  |
| LDCDA   | Low duty cycle data acquisition                   |  |
| LLC     | Logical Link Control                              |  |
| LQI     | Link quality indicator                            |  |
| ΜΑϹ     | Media Access Control                              |  |
| PAN     | Personal Area Network                             |  |
| PER     | Packet error rate                                 |  |
| ΡΟΕ     | Power Over Ethernet                               |  |
| RF      | Radio Frequency                                   |  |
| UPS     | Uninterruptible power supply                      |  |
| USB OTG | USB On The Go                                     |  |
| WDAQ    | Wireless DAQ                                      |  |
| WSN     | Wireless Sensor Networks                          |  |
| WEP     | Wired Equivalent Privacy                          |  |

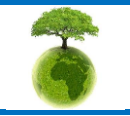

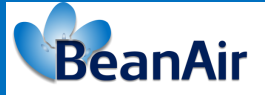

# 4. AIM OF THIS DOCUMENT

This document covers the complete process of building a long-range WIFI network for the BeanDevice<sup>®</sup> WILOW<sup>®</sup> using Ubiquiti M2 WIFI bridge Access point .

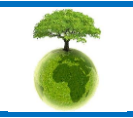

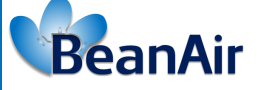

# Note WiLow<sup>®</sup> sensors

# 5. SOME DEFINITIONS

#### 5.1 WHAT IS AN ACCESS POINT ?

An access point is a station that transmits and receives data , connects users to other users within the network. Each access point can serve multiple users within a defined network area. A small WLAN may only require a single access point.

The number required increases as a function of the number of network users and the physical size of the network.

#### 5.2 WHAT IS WIFI BRIDGE MODE ?

Bridge mode allows two or more wireless Access Points to communicate with each and join their respective local networks together.

Acess Point bridging capability can be enabled or disabled through a configuration option. Normally, Access Points in bridging mode discover each other via Media Access Control (MAC) addresses that must be set as configuration parameters.

#### 5.3 WHAT IS VSWR ?

VSWR stands for Voltage Standing Wave Ratio and it is a function of the reflection coefficient, which describes the power reflected from the antenna. The VSWR is always a real and positive number for antennas. The smaller the VSWR is, the better the antenna is matched to the transmission line and the more power is delivered to the antenna. The minimum VSWR is 1.0. In this case, no power is reflected from the antenna, which is ideal.

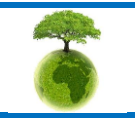

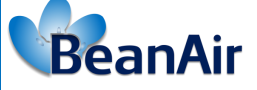

# 6. WLAN PLANNING

Initial planning should seek to answer the following questions:

- Total number of users and density (10/100/1000+?)
- Bandwidth requirements of users (file sharing/browsing? 1/2/5/10 Mbps?)
- Growth of WLAN (area/bandwidth/number of users? 1/3/5+ years?)
- Security (open/personal/enterprise? password/hotspot? SSL certificates?)
- Coverage areas (room/building/field/city?)
- Density (sparse/crowded? AP/stations? Number of devices per user?)
- Types of antennas (internal/external? low/hi-gain?)
- Physical location (urban/rural? indoor/outdoor?)
- Band steering (Legacy on 2.4 GHz? N/AC on 5 GHz? 2.4 GHz voice? 5 GHz data?)
- Obstacles (desks/people/trees/signs/doors/walls/windows?)

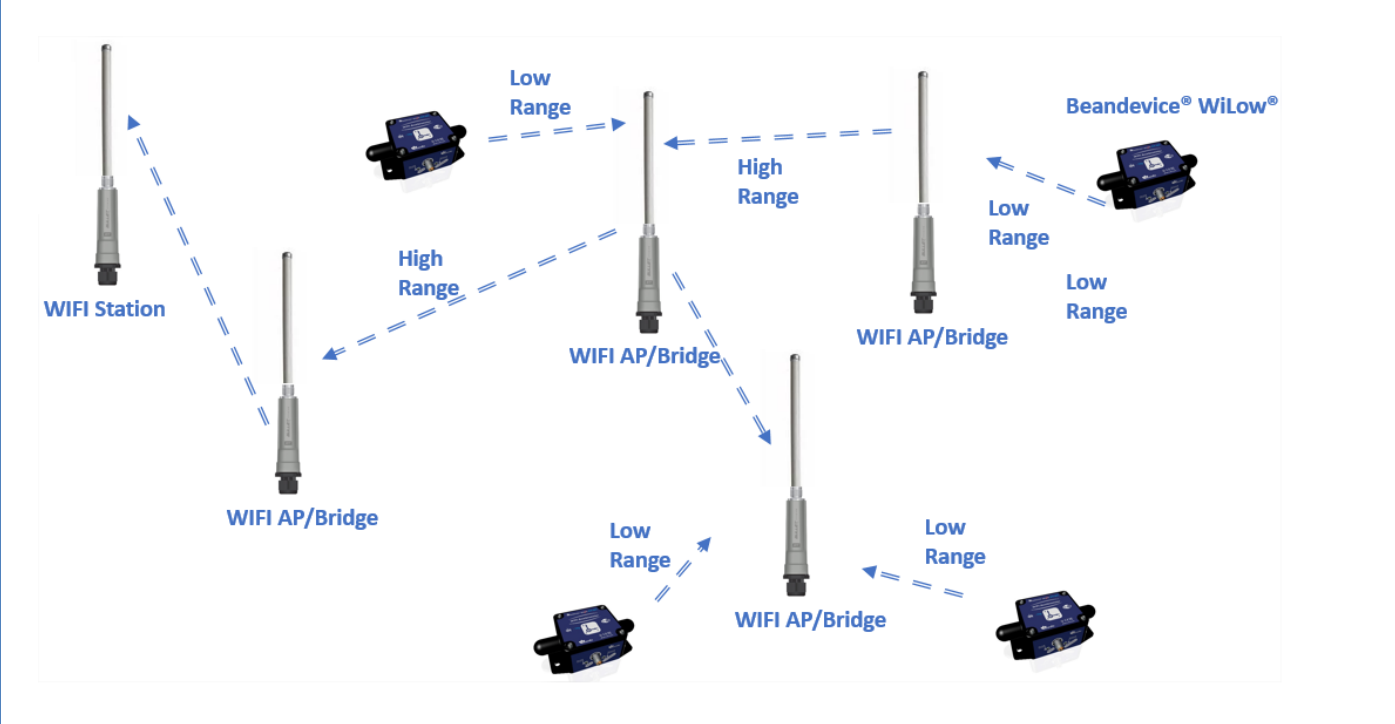

#### WIFI NETWORK ARCHITECTURE 6.1

**Figure 1: Cluster tree topology** 

|                                | Ready for Industrial Internet of Things ?    | Document version : 1.5                |
|--------------------------------|----------------------------------------------|---------------------------------------|
| BeanAir                        | includy for industrial internet of finings . | Building a reliable Wifi network with |
| Document type : Technical Note |                                              | WiLow <sup>®</sup> sensors            |

The Cluster tree topology is a special case of combining characteristics of linear bus and star topologies, it consists of groups of star configured WIFI repeaters connected linearly to each other, the drawbacks of this setup is the failure of one station can lead to the failure of a big part of the network, while the large extensibility of the network is the main advantage of this topology.

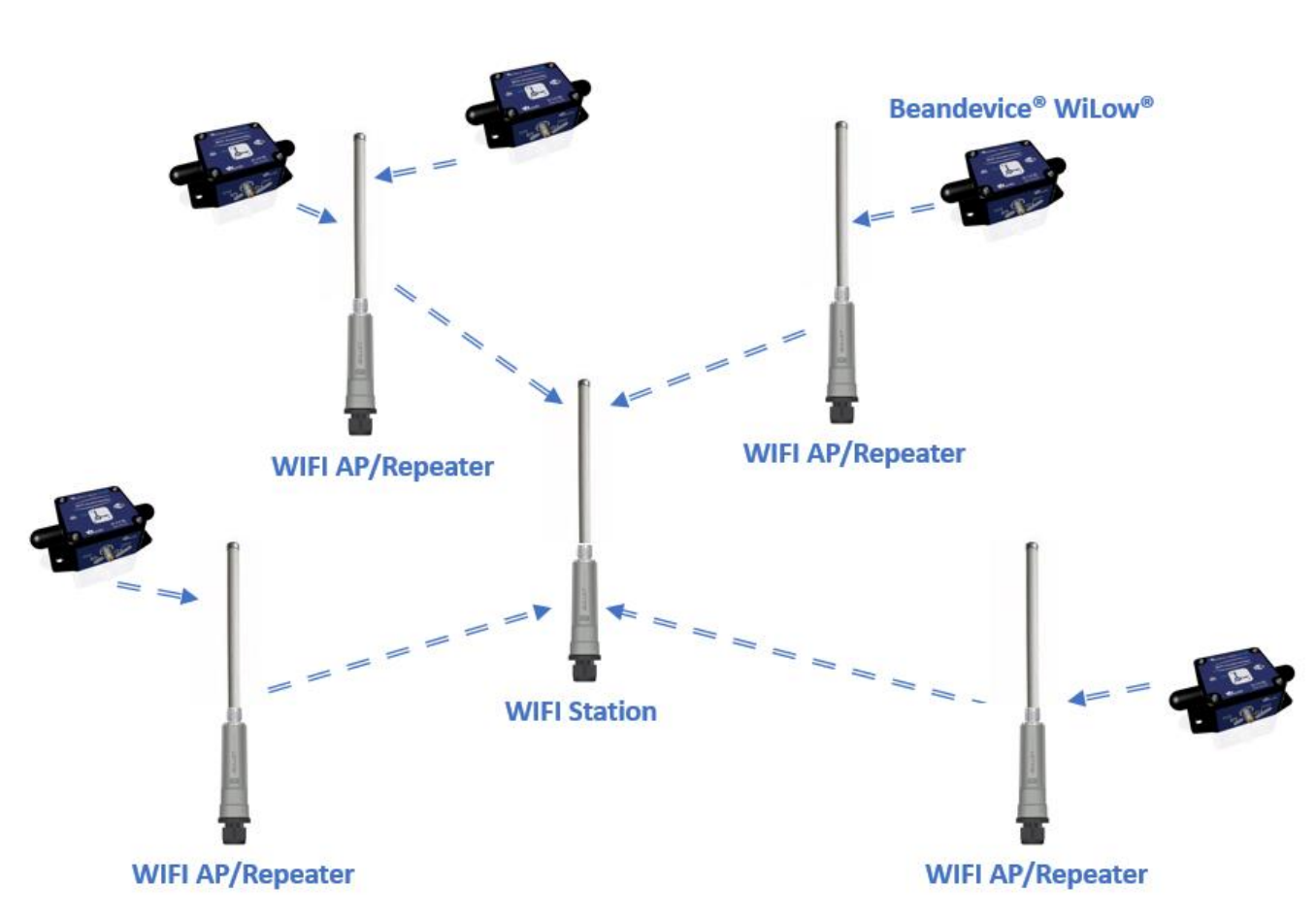

Figure 2:Star topology

The Local Area Network here is using a star topology in which all the WIFI AP/Repeaters are individually connected to a central ubiquity WIFI bridge (Bullet M2) as a coordinator ,the remarkable benefit of a star topology is that when a WIFI repeater fails ,it will only affects its covered area .the downside of a Star topology is the limited number of repeaters we can connect to the central station .

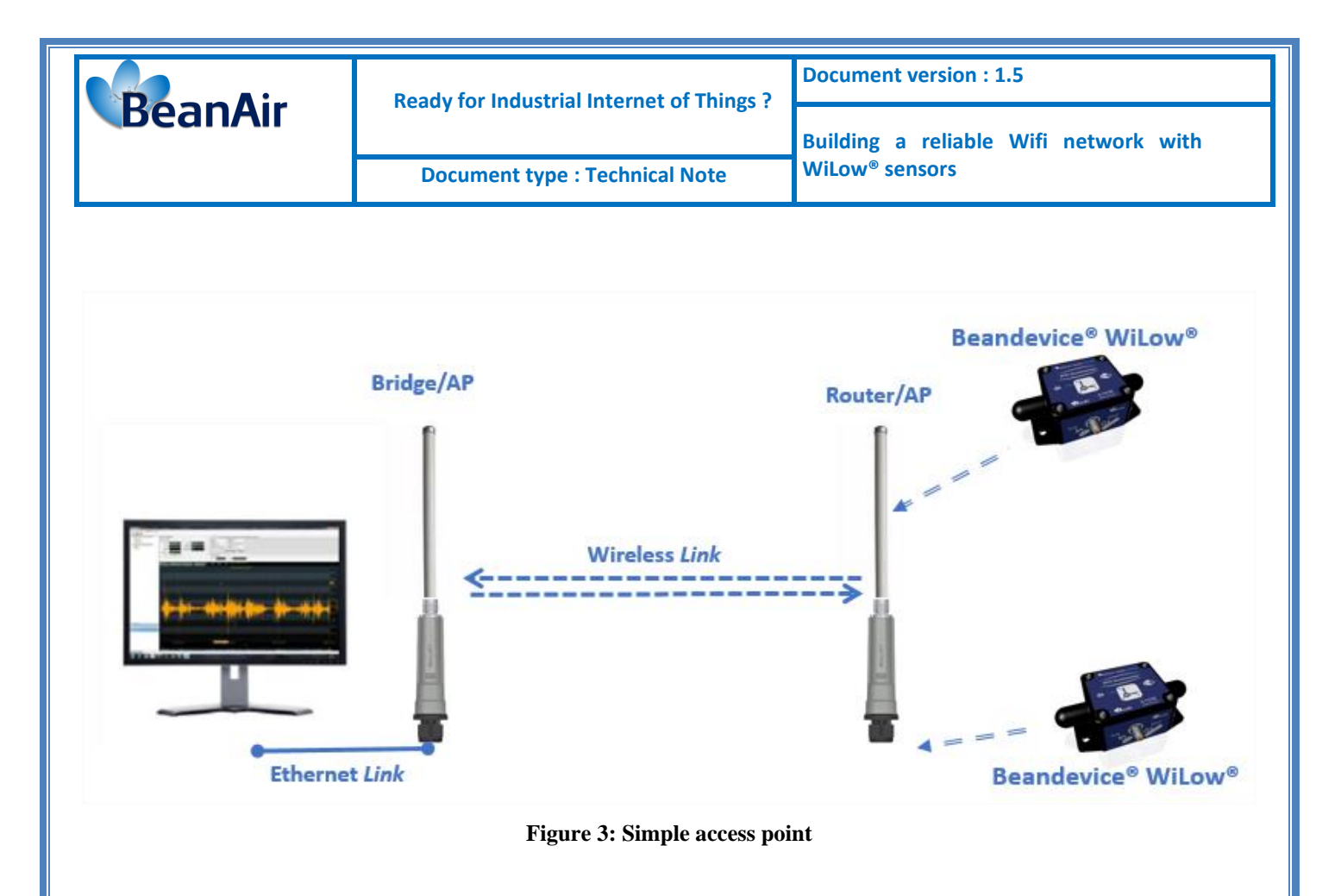

#### 6.2 WIFI EQUIPMENT USED

- BM2HP: WIFI bridge™M2, wheatherproof
- BM2-Ti: WIFI bridge™M2 Titanium, with Weatherproof Aluminum Casing
- PICOM2HP: PicoStation M2HP
- 7 dBi high gain Omnidirectional antenna
- BeanDevice<sup>®</sup> Willow<sup>®</sup>

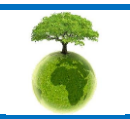

Page : 13 / 44

|         | Ready for Industrial Internet of Things? | Document version : 1.5                |
|---------|------------------------------------------|---------------------------------------|
| BeanAir |                                          | Building a reliable Wifi network with |
|         | Document type : Technical Note           | WiLow <sup>®</sup> sensors            |

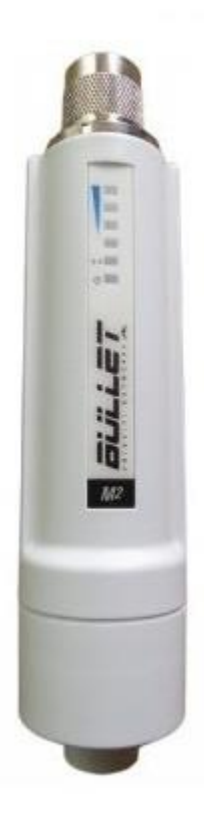

BM2HP Main features: RF Connector Integrated N-type Male Jack (connects directly to antenna) Enclosure Size 15.2 x 3.7 x 3.1 cm (length, width, height) Weight 0.18kg Enclosure Characteristics Outdoor UV Stabilized Plastic Max Power Consumption 7 Watts 6 Watts Power Rating Up to 24V Power Method Passive Power over Ethernet (pairs 4, 5+; 7, 8 return)\* Operating Temperature -40C to 80C Operating Humidity 5 to 95% Condensing Shock and Vibration ETSI300-019-1.4 Max Power Consumption 7 Watts

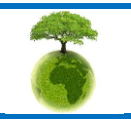

|         | Ready for Industrial Internet of Things ? | Document version : 1.5                                              |  |
|---------|-------------------------------------------|---------------------------------------------------------------------|--|
| BeanAir | nearly for maistriar internet of mingo .  | Building a reliable Wifi network with<br>WiLow <sup>®</sup> sensors |  |
|         | Document type : Technical Note            |                                                                     |  |

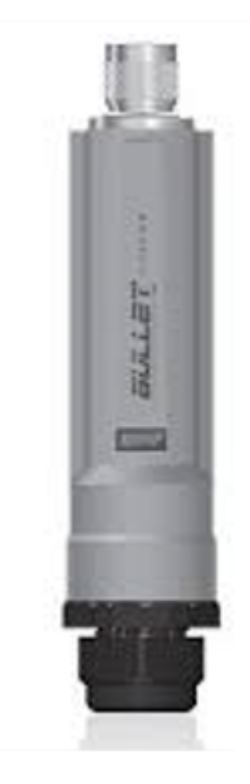

BM2-Ti: Bullet<sup>™</sup>M2 Titanium, with Weatherproof Aluminum Casing Main features: Dimensions 190 x 46 mm Weight 196 g Enclosure Characteristics Powder Coated Aluminum Antenna Connector N-Type Connector (male) Power Supply 24V, 0.5A PoE Adapter Power Method Passive Power over Ethernet (pairs 4, 5+; 7, 8 return) Max. Power Consumption 7 Watts Operating Temperature -40 to 80° C Operating Humidity 5 to 95% Condensing Modes Station,Access Point, AP Repeater Services SNMP, DHCP, NAT Security WEP/WPA/WPA2

> High Gain Omnidirectional antenna Main features: Frequency range 2400-2500MHz Gain 7 dBi VSWR < 1.4 Impedance 50 Ohm Polarization Vertical Vertical plane 24° Horizontal plane 360° Protection DC Grounded Dimensions 360mm x 23mm Weight 0.44 kg Connector N female

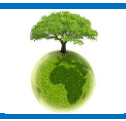

|                                           | - |
|-------------------------------------------|---|
|                                           |   |
| Ready for Industrial Internet of Things ? |   |
| Ready for muustriar internet or mings :   | _ |

PICOM2HP Main features: Dimensions 136 x 20 x 39 mm Weight 0.1 kg Enclosure Characteristics Outdoor UV Stabilized Plastic Mounting Wall or Pole Mounting Kit Antenna Connector External RP-SMA Antenna USA: External, 5 dBi Omni Antenna (Included) EU:External, 2 dBi Omni Antenna (Included) Operating Frequency 2412-2462 MHz Range Indoor:Up to 200 m Outdoor:Up to 500 m Max. Power Consumption 8 W Power Supply (PoE) 15V, 0.8A Power Adapter Power Method Passive Power over Ethernet (Pairs 4, 5+; 7, 8 Return) Operating Temperature -20 to 70° C Operating Humidity 5 to 95% Condensing

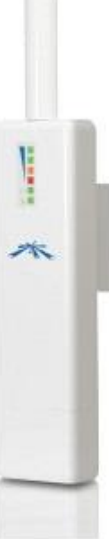

BeanAir

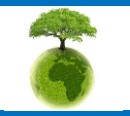

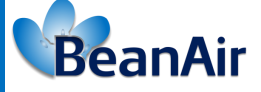

# 7. NETWORK CONFIGURATION

#### 7.1 POWER OVER ETHERNET POWER SUPPLY

Ubiquiti WIFI bridge Access Point is powered by a POE Adapter.

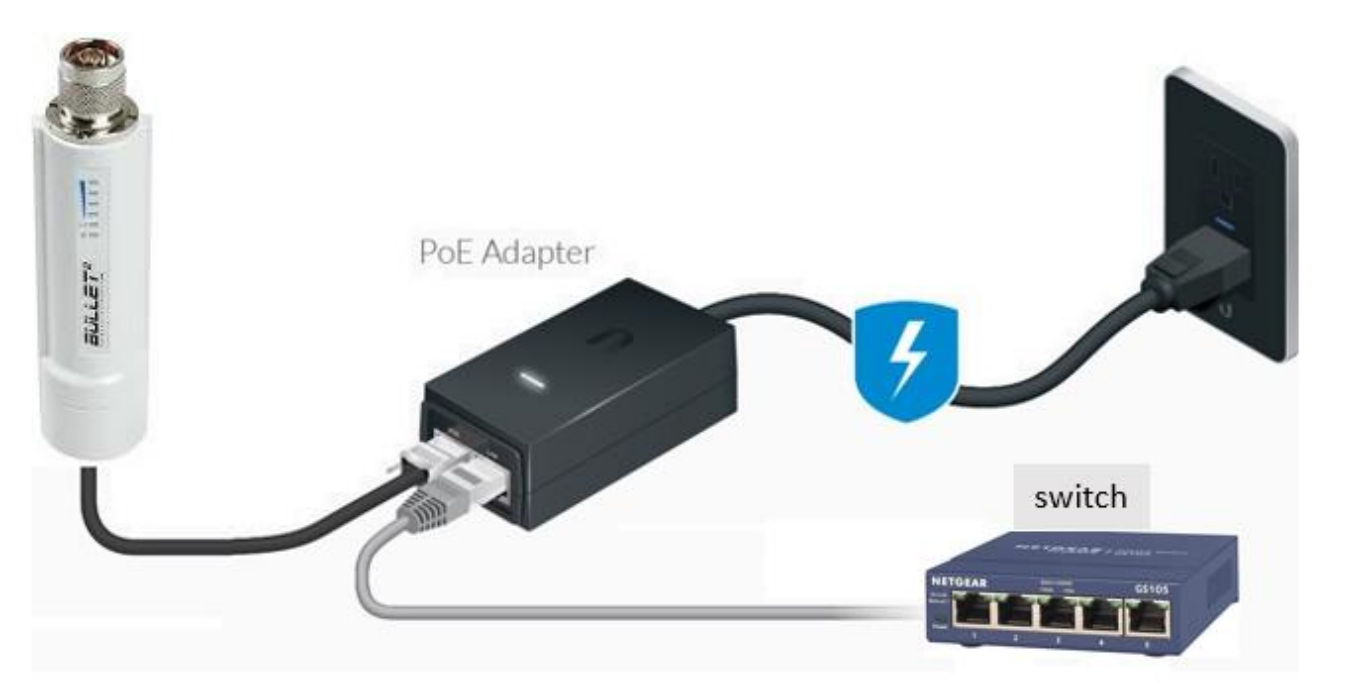

Figure 4: PoE power supply

#### 7.2 CLUSTER-TREE CONFIGURATION

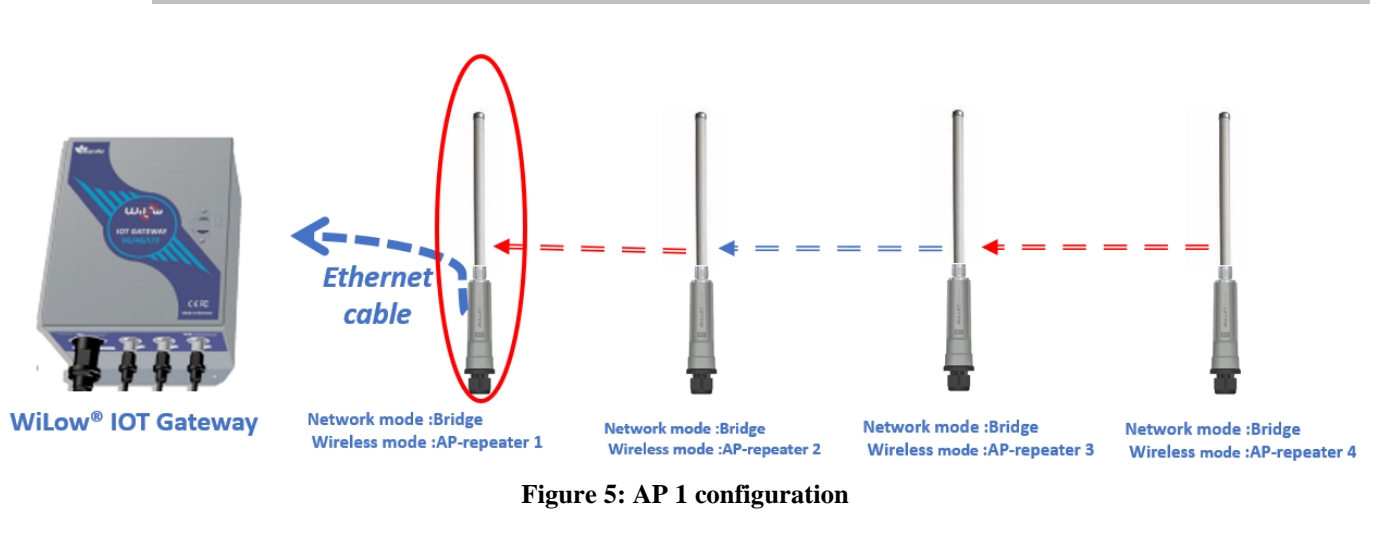

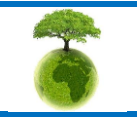

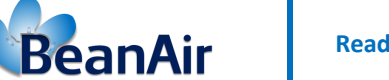

- Ubiquiti AP factory IP Address is 192.168.1.20
- Initial User name : ubnt
- initial Password:ubnt

For resetting to factory defaults Press and keep holding the Reset button while the system is already up and running until you see a red LED lighting .

On the network tab:

- Network Mode must be set as bridge
- A static IP address for the AP and the network Gateway IP must be entered (for the Gateway IP settings use your 3G/4G router IP address or your LAN router and make sure that the DHCP option is enabled).

| Celtonika-RUT240.c | om - Overvie 🗙 🔊 [Bullet M2 T   | itanium] - Wireless 🛛 🗙                               | [Bullet M2] - N                    | etwork     | × +      | -      |                   |                            |
|--------------------|---------------------------------|-------------------------------------------------------|------------------------------------|------------|----------|--------|-------------------|----------------------------|
| ← → C ▲            | Not secure   192.168.1.20/netwo | rk.cgi                                                |                                    |            |          |        |                   |                            |
|                    | BUL<br>×                        | LETM2<br>MAIN WIRELE                                  | SS NETWORK                         | ADVANCED   | SERVICES | SYSTEM | Tools:            | an OS™<br>Logout           |
|                    | 🗆 Net                           | work Role                                             |                                    |            |          |        |                   |                            |
|                    |                                 | Network Mode:<br>Disable Network:                     | Bridge<br>None                     | *          |          |        |                   |                            |
|                    |                                 | nfiguration Mode                                      |                                    |            |          |        |                   |                            |
|                    |                                 | Configuration Mode:                                   | Simple                             | •          |          |        |                   |                            |
|                    | 🗔 Ma                            | nagement Network Setting                              | S                                  |            |          |        |                   |                            |
| The bu             | Illet IP Address                | Management IP Address:                                | DHCP      Stati     192.168.1.20   | 2          |          | IPv6   | Enable            |                            |
| Vour Pou           | itor ID Addross                 | Netmask:                                              | 255.255.255.0                      |            |          |        |                   |                            |
| TOUL KOU           | ater if Address                 | Primary DNS IP:                                       | 192.100.1.1                        |            |          |        |                   |                            |
|                    |                                 | Secondary DNS IP:                                     |                                    |            |          |        |                   |                            |
|                    |                                 | MTU:<br>Management VLAN:<br>Auto IP Aliasing:<br>STP: | 1500<br>Enable<br>Enable<br>Enable |            |          |        | 23                |                            |
|                    |                                 |                                                       |                                    |            |          |        |                   | Change                     |
|                    | GENU                            | INE ME PRODUCT                                        |                                    |            |          | G      | Copyright 2006-20 | 20 Ubiquiti Networks, Inc. |
| Default            | Password must be                | e changed to                                          | apply cor                          | nfigura    | tion ch  | anges! |                   |                            |
|                    | Please consider the             | environnement                                         | before print                       | ing this d | locument |        |                   | Page : 18 / 44             |
|                    |                                 |                                                       |                                    |            |          |        |                   |                            |

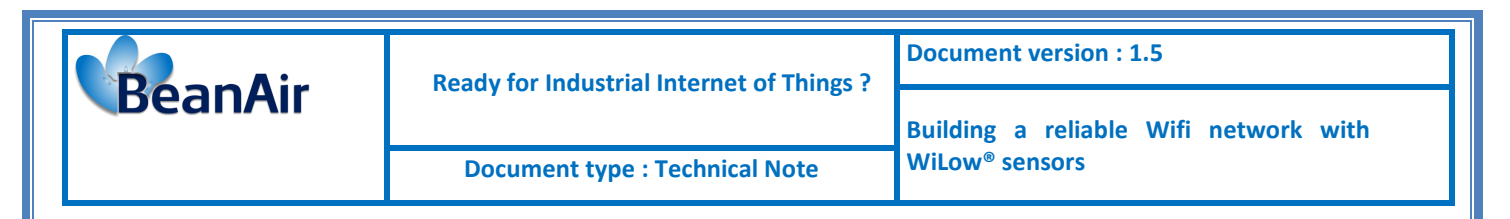

On the wireless tab :

- Chose Wireless Mode as AP-Repeater
- On WDS Peers: Use the actual MAC address of the OTHER radio to connect to this Access Point (for Example AA:BB:CC:00:00:03).
- Channel Width: 20 MHz
- For frequency: Choose one from the list:( "Channel 1" = 2412, "Channel 6" = 2437, "Channel 11" = 2462)
- Do not use any wireless security.

| MAIN WIBELE               | SS NETWORK        | ADVANCED   | SERVICES   | SYSTEM | • UNMS*) To | ols: 🗸 Logo |
|---------------------------|-------------------|------------|------------|--------|-------------|-------------|
| Dasia Wireless Sottings   |                   |            | SLITTSLS   | 010121 |             |             |
| Basic wireless Settings   |                   |            |            |        |             |             |
| Wireless Mode             | AP-Repeater       | <b>~</b> 0 | Auto       |        |             |             |
| WDS Peers                 | 68:72:51:68:09:B8 |            |            |        |             |             |
|                           |                   |            |            |        |             |             |
|                           |                   |            |            |        |             |             |
| SSID                      | station           |            | Hide SSID  |        |             |             |
| Country Code              | Tunisia           | Ch         | ange       |        |             |             |
| IEEE 802.11 Mode          | B/G/N mixed       |            |            |        |             |             |
| Channel Width:[?          | 20 MHz            | ~          |            |        |             |             |
| Frequency, MHz            | 2437              | *          |            |        |             |             |
| Extension Channel         | None              | ~          |            |        |             |             |
| Frequency List, MHz       |                   |            |            |        |             |             |
| Calculate EIRP Limit      | Enable            |            |            |        |             |             |
| Antenna Gain              | dBi               | Cab        | le Loss: 0 | dB     |             |             |
| Output Power              |                   | 20         | dBm        |        |             |             |
| Data Rate Module          | Default           | ×          |            |        |             |             |
| Max TX Rate, Mbps         | MCS 7 - 65/72.2   | <b>~</b>   | Auto       |        |             |             |
| Wireless Security         |                   |            |            |        |             |             |
|                           |                   |            |            |        |             |             |
| Security                  |                   | ~          |            |        |             |             |
| RADIUS MAC Authentication |                   |            |            |        |             |             |
| MAC ACL                   | Enable            |            |            |        |             |             |
|                           |                   |            |            |        |             |             |
|                           |                   |            |            |        |             |             |
|                           |                   |            |            |        |             |             |
|                           |                   |            |            |        |             |             |
|                           |                   |            |            |        |             |             |

Ready for Industrial Internet of Things?

**Document version : 1.5** 

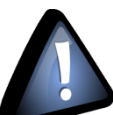

BeanAir

Make sure the AP and all the Stations use the same Channel width(20 MHz) cause standard devices such the BeanDevice will be able to connect by leaving it at the default of 40 MHz those will not be able to connect , same frequency (2437) and use also the <u>same SSID</u>. Otherwise, no connection between AP and Stations can be established.

Based on your country settings those values are used to auto-configure your output.

- <u>Antenna gain</u> :enter your antenna gain in dBi and it will calculates the TX power backoff needed to remain in compliance with local regulations. The Antenna Gain setting complements the Cable Loss setting, they both affect the TX power of the device.
- <u>Cable Loss</u>: enter your cable loss in dB. cable Loss affects the TX power of the device. In case you have high amounts of cable loss, you may increase the TX power while remaining in compliance with local regulations.
- <u>Output Power</u> :Defines the maximum average transmit output power (in dBm) of the device. to specify the output power, use the slider or manually enter the output power value. The transmit power level maximum is limited according to country regulations.

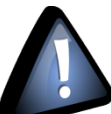

Make sure to disable the Airmax option which is automatically activated while using the AP reapeter wireless mode.

| BULL      | et M2                    |                            |               |             |                |                                        |            |             | <i>ai</i> r0S <sup>~</sup>        |
|-----------|--------------------------|----------------------------|---------------|-------------|----------------|----------------------------------------|------------|-------------|-----------------------------------|
| *         | MAIN                     | WIRELESS                   | NETWORK       | ADVANCED    | SERVICES       | SYSTEM                                 | • UNMS*    | Tools:      | ✓ Logout                          |
| airMAX S  | ettings:                 |                            |               |             | airView        |                                        |            |             |                                   |
| Long Rang | airMA<br>ge PtP Link Mod | X: [?] 📃 Enab<br>le: [?] 📃 | le            |             | 📇 L            | airView Port: [?]<br>aunch airView [?] | 18888      | ]           | _                                 |
| airSelect | airSelect:               | [?] 🗌 Enable               |               |             |                |                                        |            |             |                                   |
| GENUINE   | K PRODUCT                | )                          |               |             |                |                                        | © Copyrigh | t 2006-2020 | Change<br>Ubiquiti Networks, Inc. |
|           |                          |                            |               |             |                |                                        |            |             |                                   |
|           | PI                       | lease conside              | r the environ | nement befo | re printing th | is document.                           |            |             | Page : 20 / 44                    |

|                    | Roady for Industrial | Internet of Things 2 | Docume                                | nt version : 1.5  |            |  |
|--------------------|----------------------|----------------------|---------------------------------------|-------------------|------------|--|
| BeanAir            | Ready for mudstriar  | internet of mings :  | Building a reliable Wifi network with |                   |            |  |
|                    | Document type :      | Technical Note       | WiLow®                                | sensors           |            |  |
|                    |                      |                      |                                       |                   |            |  |
|                    |                      |                      |                                       |                   |            |  |
| Main view          |                      |                      |                                       |                   |            |  |
|                    |                      |                      |                                       |                   | <u> </u>   |  |
|                    |                      |                      |                                       |                   | ၣၮႝႍႍႍՈၛႜ႞ |  |
|                    |                      |                      |                                       |                   |            |  |
| MAIN WI            | RELESS NETWORK ADVA  | ANCED SERVICES       | SYSTEM                                | UNMS* Tools:      | ✓ Logout   |  |
|                    |                      |                      |                                       |                   |            |  |
| Status             |                      |                      |                                       |                   |            |  |
| Device Model:      | Bullet M2            |                      | CPU:                                  |                   | 5 %        |  |
| Device Name:       | Bullet M2            |                      | Memory:                               |                   | 65 %       |  |
| Network Mode:      | Bridge               |                      |                                       |                   |            |  |
| Wireless Mode:     | AP-Repeater          |                      | AP MAC:                               | 68:72:51:64:A7:94 |            |  |
| SSID:              | station              |                      | Connections:                          | 0                 |            |  |
| Security:          | none                 |                      | Noise Floor:                          | -96 dBm           |            |  |
| Version:           | v6.3.2 (XM)          |                      | Fransmit CCQ:                         | -                 |            |  |
| Uptime:            | 00:03:28             |                      | airMAX.                               | Disabled          |            |  |
| Date:              | 2020-07-15 17:00:22  |                      | united to the                         | Disabica          |            |  |
| Chappel/Frequency: | 6 / 2427 MHz         |                      | UNMS: [?]                             | Disabled          |            |  |
| Channel Width:     | 20 MHz               |                      |                                       |                   |            |  |
| Frequency Band:    | 2407 - 2447 MHz      |                      |                                       |                   |            |  |
| Distance:          | 0.7 miles (1.1 km)   |                      |                                       |                   |            |  |
| TY/DY Chainer      | 4V4                  |                      |                                       |                   |            |  |
| TARA Ollallis.     | 20 dBm               |                      |                                       |                   |            |  |

Monitor

Antenna: Main WLAN0 MAC: 68:72:51:64:A7:94 LAN0 MAC: 68:72:51:65:A7:94 LAN0: 100Mbps-Full

- Now in the Main page you can see the available stations in range .
- Click on Station MAC address to show all info related to the station

|                   |               | Throughput   Sta           | ations   Interface         | s   ARP       | Table   Br     | idge Table         | Routes         | Log       |                    |              |         |
|-------------------|---------------|----------------------------|----------------------------|---------------|----------------|--------------------|----------------|-----------|--------------------|--------------|---------|
|                   |               |                            |                            |               |                |                    |                |           |                    | F            | Refresh |
| Station MAC       | Device Name + | TX Signal, dBm<br>Combined | RX Signal, dBm<br>Combined | Noise,<br>dBm | Latency,<br>ms | Distance,<br>miles | TX/RX,<br>Mbps | CCQ,<br>% | Connection<br>Time | Last IP      | Action  |
| 28:E0:2C:0C:91:F6 | -             | -                          | -41                        | -82           | 12             | 0.7                | 65/65          | 99        | 00:00:07           | 192.168.1.23 | kick    |

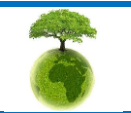

Page : 21 / 44

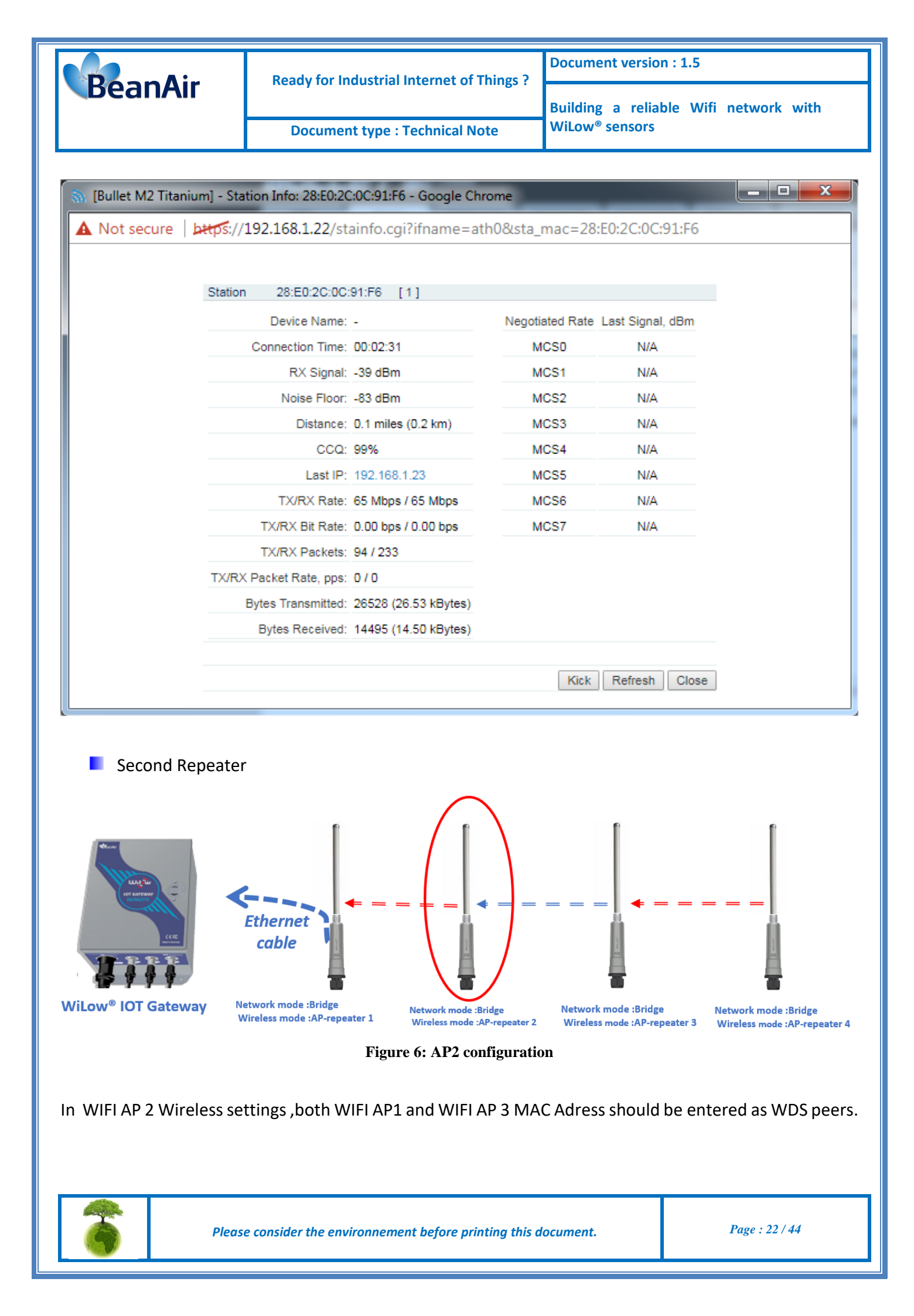

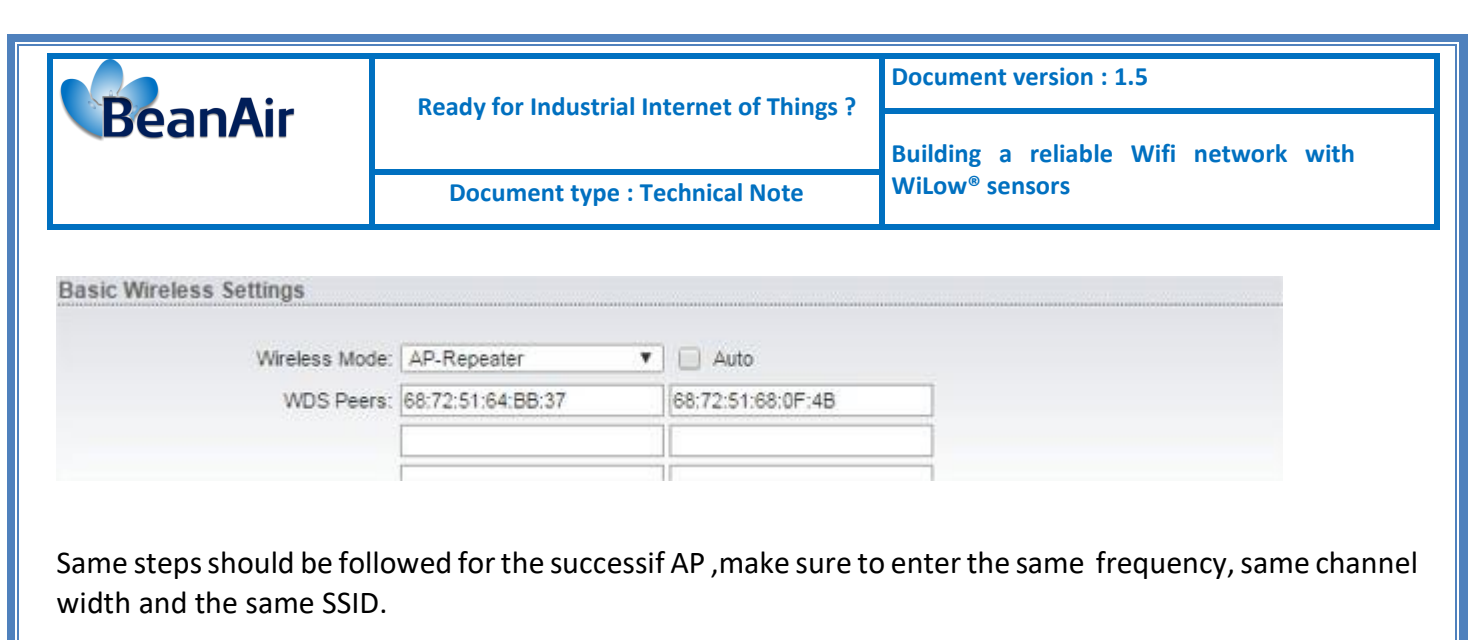

Click on station to check the WIFI bridge connected to this WIFI bridge.

|                                 | Through       | put   <u>Stations</u>   I  | nterfaces   ARP            | Table         | Bridge Tab     | le   Route         | s   Firewall   Lo | g         |                    |               |         |
|---------------------------------|---------------|----------------------------|----------------------------|---------------|----------------|--------------------|-------------------|-----------|--------------------|---------------|---------|
|                                 |               |                            |                            |               |                |                    |                   |           |                    | F             | Refresh |
| Station MAC                     | Device Name 🔺 | TX Signal, dBm<br>Combined | RX Signal, dBm<br>Combined | Noise,<br>dBm | Latency,<br>ms | Distance,<br>miles | TX/RX,<br>Mbps    | CCQ,<br>% | Connection<br>Time | Last IP       | Action  |
| 7C:EC:79:F5:9F:4E               | -             | -                          | -54                        | -88           | 1              | 0.7                | 72.222 / 72.222   | 99        | 00:34:21           | 192.168.1.55  | kick    |
| 18:E8:29:74:1C:E3 (AP-Repeater) | Bullet M2     | -29                        | -23                        | -88           | 2              | 0.7                | 58.5 / 72.222     | 59        | 00:34:19           | 192.168.1.142 | 2       |

Make sure that each WIFI bridge have the same SSID.

Make sure that the firmware version is the same for all the WIFI bridges.

#### 7.3 HOW TO CONFIGURE WILOW® SENSORS

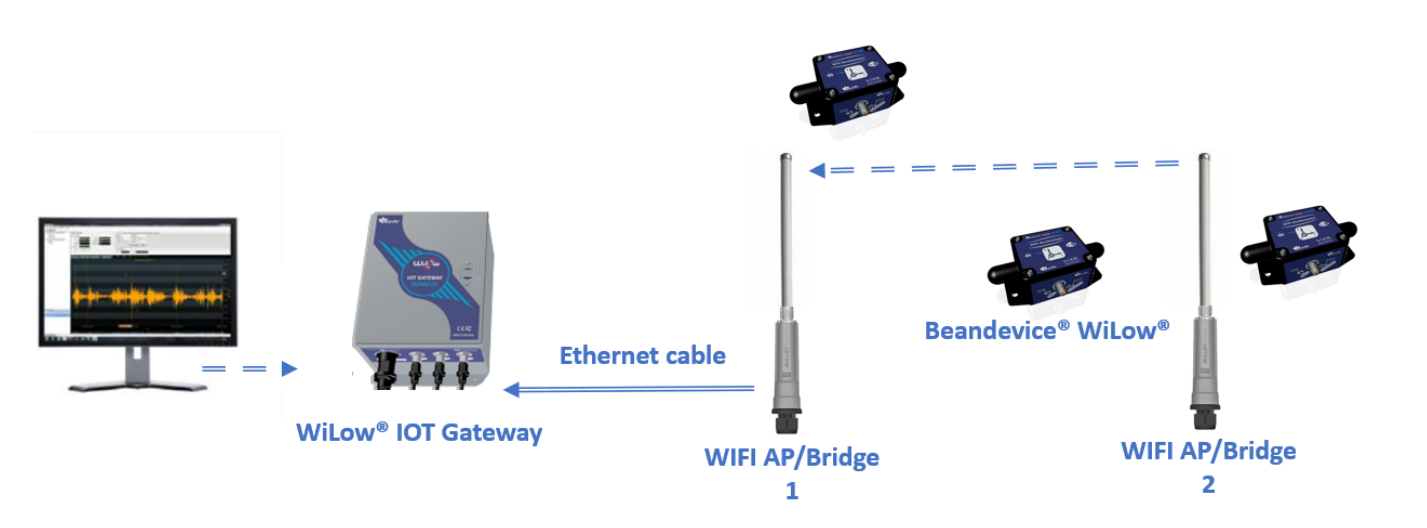

We use BeanScape to Connect each BeanDevice to the closest WIFI AP in the planned network following these steps :

| Pla Pla | ease consider the environnement before printing this document. | Page : 23 / 44 |
|---------|----------------------------------------------------------------|----------------|

|         | Ready for Industrial Internet of Things ? | Document version : 1.5                |
|---------|-------------------------------------------|---------------------------------------|
| BeanAir | ready for moust an internet of mings .    | Building a reliable Wifi network with |
|         | Document type : Technical Note            | WiLow <sup>®</sup> sensors            |

 Power on the BeanDevice WILOW<sup>®</sup> and select Tools on theBeanScape menu then choose WIFI Network Settings

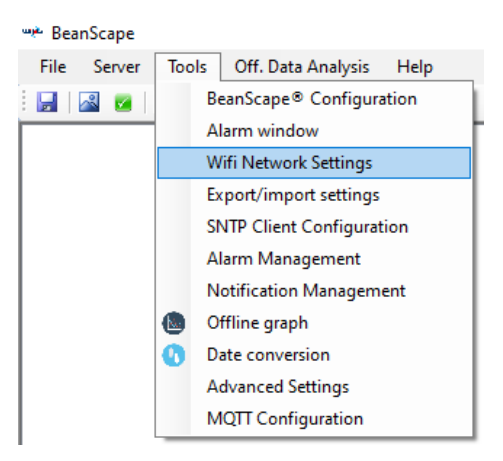

- Select the Right COM PORT
- Enabling the Wifi Configuration and entering SSID ,Password and selecting WEP as security type
- Uncheck DHCP box to give a static IP tou your BeanDevice<sup>®</sup>
- Click on valid

| /ilow Sensor configuration: COM Port_UDP or WI | FI                                              |                               |
|------------------------------------------------|-------------------------------------------------|-------------------------------|
| ) COM port                                     | O UDP                                           | ⊖ Wi-Fi                       |
| Configuration via COM Port                     | Configuration via UDP (Network reconnection)    | Configuration via Wi-Fi       |
| Select PC WLAN/LAN IP: 192.168.1.75            | ✓ Select PC WLAN/LAN IP: <select> ✓ Lo</select> | calize Select PC WLAN/LAN IP: |
| COM port : COM5                                | < Empty > V                                     | Connection Status             |
|                                                |                                                 | Config Status                 |
|                                                |                                                 | Connect Disconnect            |
| onfiguration                                   |                                                 |                               |
| eanScape Tcp/IP configuration                  |                                                 | WI-FI connection settings     |
| DHCP Enabled                                   |                                                 | Enabled SSID : station        |
| Wilow Tcp/IP                                   | BeanScape                                       |                               |
| IP address : 192.168.155_                      | Port : 5313                                     | Password :                    |
| Sub network mask : 255.255.255.0_              | IP Address : 192.168.175_                       | Security type : None ~        |
| Default gateway IP : 192.168.1210              | Domain name :                                   | RF Region: REGION EU V        |
|                                                |                                                 |                               |
|                                                |                                                 | Validate Close                |
|                                                |                                                 |                               |
|                                                |                                                 |                               |
|                                                |                                                 |                               |
|                                                |                                                 |                               |
|                                                |                                                 |                               |
|                                                |                                                 |                               |
|                                                |                                                 |                               |
|                                                |                                                 |                               |
|                                                |                                                 |                               |
|                                                |                                                 |                               |
|                                                |                                                 |                               |
|                                                |                                                 |                               |
|                                                |                                                 |                               |

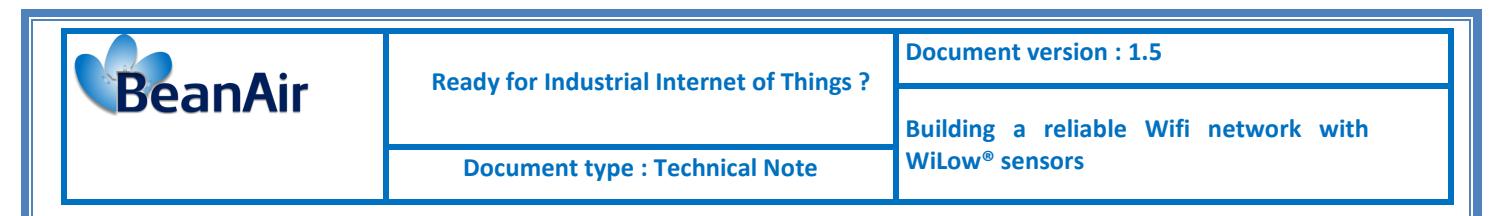

#### 7.4 SIMPLE ACCESS POINT CONFIGURATION

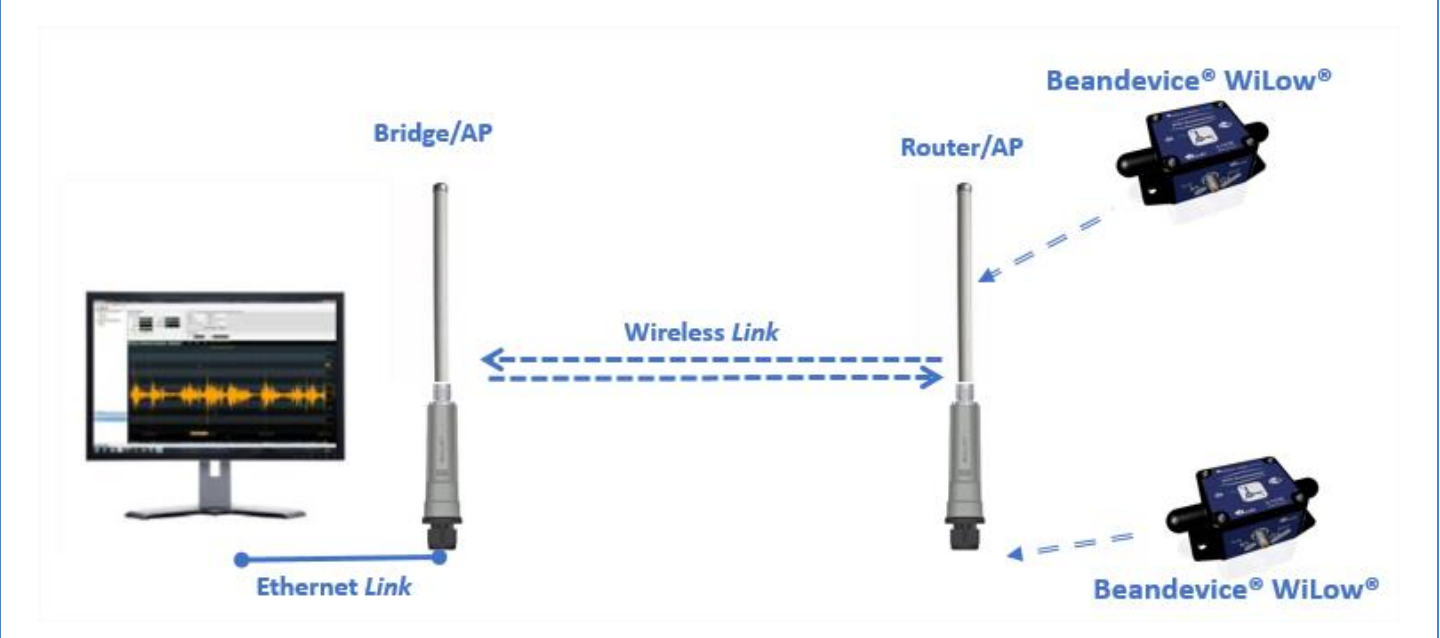

With no router present in the network ,one ubiquiti WIFI bridge needs to be configured as router, the other will be a Bridge/access point .

Access to your Ubiquiti WIFI bridge (to be connected to the PC using Ethernet cable) configuration interface by entering its IP address on your navigator

On the wireless tab:

- Wireless Mode must be set as AP-Repeater
- Enter MAC ID of the other WIFI bridge in the WDS Peers
- Enter SSID
- Enter your country Code
- Set Channel width at 20 MHz
- Select the best available Frequency or set it as auto

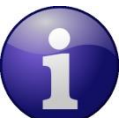

Find more how to select the best available frequency <u>click here</u>

Standard Wi-Fi devices only operate in 20MHz channel width.

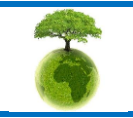

|                                                | <br>T                                     | Document version : 1 5                                 |
|------------------------------------------------|-------------------------------------------|--------------------------------------------------------|
| BeanAir                                        | Ready for Industrial Internet of T        | Things ?                                               |
|                                                | Document type : Technical No              | Building a reliable Wifi network withoteWiLow® sensors |
|                                                | <u> </u>                                  |                                                        |
| BULLET M2 T<br>MAIN<br>Basic Wireless Settings | TANIUM<br>WIRELESS NETWORK ADVANCED SER   | RVICES SYSTEM Tools: 	 Logout                          |
| Wireles                                        | s Mode: AP-Repeater 🔹 🗌 Auto              |                                                        |
| WD                                             | S Peers: 68:72:51:6A:BB:37                |                                                        |
|                                                |                                           |                                                        |
|                                                | SSID: ubnt Hide S                         | SID                                                    |
| Count                                          | ry Code: Canada Change                    |                                                        |
| IEEE 802.1                                     | 1 Mode: B/G/N mixed                       |                                                        |
| Channel                                        | Width:[?] 20 MHz V                        |                                                        |
| Frequen<br>Evtension (                         | ty, MHz: 2437                             |                                                        |
| Frequency Li                                   | ist. MHz: Enable                          |                                                        |
| Calculate Elf                                  | RP Limit: I Enable                        |                                                        |
| Anten                                          | na Gain: 0 dBi Cable Loss:                | 0 dB                                                   |
| Outpu                                          | It Power: 20                              | dBm                                                    |
| Data Rate                                      | Module: Default                           |                                                        |
| Max TX Rat                                     | e, Mbps: MCS 7 - 65/72.2 🔻 🖉 Auto         |                                                        |
| Wireless Security                              |                                           |                                                        |
|                                                |                                           |                                                        |
| 5                                              | Security: none                            |                                                        |
| RADIUS MAC Authen                              | tication: Enable                          |                                                        |
| M                                              | ACACL: Enable                             |                                                        |
|                                                |                                           |                                                        |
|                                                |                                           |                                                        |
|                                                |                                           | Change                                                 |
| GENUINE 🦟 PRODUCT                              |                                           | © Copyright 2006-2017 Ubiquiti Networks, Inc.          |
|                                                |                                           |                                                        |
| On the network tab :                           |                                           |                                                        |
| Set the Network I                              | Node to Bridge and configuration N        | Node to Simple                                         |
| • Set the IP Addre                             | ss to static                              |                                                        |
| • Enter a static IP                            | Address                                   |                                                        |
| • Set the Gateway                              | r IP to 192.168.1.1(address of the        | e other WIFI bridge to be configured as router)        |
|                                                |                                           |                                                        |
|                                                |                                           |                                                        |
|                                                |                                           |                                                        |
|                                                |                                           |                                                        |
| Plea                                           | se consider the environnement before prin | nting this document. Page : 26 / 44                    |

|                                                                                   |                                                                              | et of Things? | Document vers                               | ion : 1.5               |                          |
|-----------------------------------------------------------------------------------|------------------------------------------------------------------------------|---------------|---------------------------------------------|-------------------------|--------------------------|
|                                                                                   | Document type : Technic                                                      | cal Note      | Building a rel<br>WiLow <sup>®</sup> sensor | iable Wifi network<br>s | with                     |
|                                                                                   | Document type : reclime                                                      |               |                                             | -                       |                          |
|                                                                                   |                                                                              |               |                                             |                         |                          |
| · · · · <b>· · · · ·</b> · · · · · · · · · ·                                      | ANI 184                                                                      |               |                                             | a                       | <u>r</u> ns              |
|                                                                                   | NUM                                                                          |               |                                             | a                       |                          |
| K MAIN W                                                                          | IRELESS NETWORK ADVANCED                                                     | SERVICES      | SYSTEM                                      | Tools:                  | <ul> <li>Logo</li> </ul> |
|                                                                                   |                                                                              |               |                                             |                         |                          |
| Network Role                                                                      |                                                                              |               |                                             |                         |                          |
|                                                                                   |                                                                              |               |                                             |                         |                          |
| Network                                                                           | Mode: Bridge                                                                 |               |                                             |                         |                          |
| Disable Ne                                                                        | twork: None                                                                  |               |                                             |                         |                          |
| Configuration Mode                                                                |                                                                              |               |                                             |                         |                          |
| Configuration                                                                     | Mode: Simple                                                                 |               |                                             |                         |                          |
| Configuration                                                                     | Mode: Simple +                                                               |               |                                             |                         |                          |
| Management Network S                                                              | ettings                                                                      |               |                                             |                         |                          |
| Management ID Ar                                                                  | klrass: O DHCD 🔿 Static                                                      |               |                                             | Enable                  |                          |
|                                                                                   | diess. 0 Differ 0 State                                                      |               | IPVO.                                       | Enable                  |                          |
| IP Ad                                                                             |                                                                              |               |                                             |                         |                          |
| Ne                                                                                | mask: 255.255.255.0                                                          |               |                                             |                         |                          |
| Gatev                                                                             | /ay IP: 192.168.1.1                                                          |               |                                             |                         |                          |
| Primary D                                                                         | NS IP:                                                                       |               |                                             |                         |                          |
| Secondary D                                                                       | NS IP:                                                                       |               |                                             |                         |                          |
|                                                                                   | MTU: 1500                                                                    |               |                                             |                         |                          |
| Management                                                                        | VLAN: 📃 Enable                                                               |               |                                             |                         |                          |
| Auto IP AI                                                                        | iasing: 🕑 Enable                                                             |               |                                             |                         |                          |
|                                                                                   | STP: Enable                                                                  |               |                                             |                         |                          |
| status of the WIFI I                                                              | oridge will look like that :                                                 |               |                                             |                         |                          |
| u5                                                                                |                                                                              |               |                                             |                         |                          |
| Device Model:                                                                     | Bullet M2 Titanium                                                           |               | CPU:                                        |                         | 8 %                      |
| Device Name:                                                                      | Bullet M2 Titanium                                                           |               | Memory:                                     |                         | 63                       |
| Network Mode:                                                                     | Bridge                                                                       |               | AP MAC:                                     | 68:72:51:68:09:B8       |                          |
| Wireless Mode:                                                                    | AP-Repeater                                                                  |               | Connections:                                | 0                       |                          |
| SSID:                                                                             | ubnt                                                                         |               | Noise Floor:                                | -96 dBm                 |                          |
|                                                                                   | none                                                                         |               | Transmit CCQ:                               |                         |                          |
| Security:                                                                         | V0.U.4 (XIM)                                                                 |               |                                             | <br>1221 - 1210 - 111   |                          |
| Version:                                                                          | 00-00-56                                                                     |               | oich AA V-                                  |                         |                          |
| Version:<br>Uptime:                                                               | 00:09:56                                                                     |               | di WAA.                                     | Disabled                |                          |
| Version:<br>Uptime:<br>Date:                                                      | 00:09:56<br>2017-05-05 15:34:49                                              |               | di MAA.                                     | Disabled                |                          |
| Version:<br>Uptime:<br>Date:<br>Channel/Frequency:                                | 00:09:56<br>2017-05-05 15:34:49<br>6 / 2437 MHz                              |               | ан мжл.                                     | Disabled                |                          |
| Security:<br>Version:<br>Uptime:<br>Date:<br>Channel/Frequency:<br>Channel Width: | 00:09:56<br>2017-05-05 15:34:49<br>6 / 2437 MHz<br>20 MHz                    |               | an week.                                    | Disabled                |                          |
| Channel/Frequency:<br>Channel Width:<br>Frequency Band:                           | 00:09:56<br>2017-05-05 15:34:49<br>6 / 2437 MHz<br>20 MHz<br>2427 - 2447 MHz |               | airmax.                                     | Disabled                |                          |

| Ρ | lease consider the environnement before printing this document. |
|---|-----------------------------------------------------------------|

TX Power: 20 dBm Antenna: Main

WLAN0 MAC: 68:72:51:68:09:88 LAN0 MAC: 68:72:51:69:09:88 LAN0: 100Mbps-Full

Page : 27 / 44

|         | Ready for Industrial Internet of Things ? | Document version : 1.5                |  |  |
|---------|-------------------------------------------|---------------------------------------|--|--|
| BeanAir | ready for moust of mings .                | Building a reliable Wifi network with |  |  |
|         | Document type : Technical Note            | WiLow <sup>®</sup> sensors            |  |  |

In the other ubiquiti WIFI bridge configuration interface and in the Wireless tab :

- Set wireless mode as AP-Repeater
- Enter the same SSID and country code
- Set channel width to 20 MHz and select the best available Frequency

| BULLET M2 TITAMUM         |                           |                                | <u>ar</u> 05   |
|---------------------------|---------------------------|--------------------------------|----------------|
| MAIN WIRELES              | SS NETWORK ADVAN          | ICED SERVICES SYSTEM           | Logo           |
| Basic Wireless Settings   |                           |                                |                |
| Wireless Mode:            | AP-Repeater •             | Auto                           |                |
| WDS Peers:                | 68:72:51:68:09:88         |                                |                |
|                           |                           |                                |                |
|                           |                           |                                |                |
| SSID:                     | ubnt                      | Hide SSID                      |                |
| Country Code:             | Canada                    | Change                         |                |
| IEEE 802.11 Mode:         | B/G/N mixed               |                                |                |
| Channel Width:[2]         | 20 MHz T                  | 1                              |                |
| Frequency, MHz:           | 2437                      |                                |                |
| Extension Channel:        | None T                    |                                |                |
| Frequency List. MHz:      | Enable                    | 1                              |                |
| Calculate FIRP Limit      | Z Enable                  |                                |                |
| Antenno Color             |                           | Cable Lana D                   |                |
| Antenna Gain.             | D ODI                     | Cable Loss: U OB               |                |
| Output Power:             |                           | 20 dBm                         |                |
| Data Rate Module:         | Default                   |                                |                |
| Max TX Rate, Mbps:        | MCS 7 - 65/72.2 ¥         | Auto                           |                |
| Wireless Security         |                           |                                |                |
|                           |                           |                                |                |
| Security                  | none 🗸                    |                                |                |
| RADIUS MAC Authentication | Enable                    |                                |                |
| MAC ACL                   | Enable                    |                                |                |
|                           |                           |                                |                |
|                           |                           |                                |                |
|                           |                           |                                |                |
| In the Network tab :      |                           |                                |                |
| Select Network Mode       | as Router                 |                                |                |
|                           |                           |                                |                |
| Configuration Mode to     | Simple                    |                                |                |
| Select LAN0 as WAN In     | terface                   |                                |                |
| Check DHCP for IP Add     | ress                      |                                |                |
| Please con                | sider the environnement l | before printing this document. | Page : 28 / 44 |

| BeanAir                                                                                                    | Ready for Ind                                                    | ustrial Internet of                                                                                                    | Things ?                                         | ument version : 1.5                                                                                            |
|----------------------------------------------------------------------------------------------------|------------------------------------------------------------------|----------------------------------------------------------------------------------------------------|--------------------------------------------------|----------------------------------------------------------------------------------------------------|
|                                                                                                    | Document                                                         | type : Technical N                                                                                                    | ote WiLd                                         | ding a reliable Wifi network with ow <sup>®</sup> sensors                                                      |
| <ul> <li>Enter 192.168.10.1</li> <li>In LAN network set<sup>*</sup></li> <li>Range start from 19</li> </ul> | in DHCP Fallbac<br>ting enter 192.1<br>92.168.1.2 and $\epsilon$ | k IP and 255.255<br>68.1.1 as IP Addr<br>ends at 192.168.1                                                                                                    | .255.0 its Netr<br>ess and 255.2<br>254 with Net | nask<br>55.255.0 it Netmask<br>mask 255.255.255.0                                                              |
|                                                                                                    | FLESS NETWORK                                                    | ADVANCED SE                                                                                                    | RVICES SYSTE                                     | M Tools: V Lo                                                                                                  |
| Network Role                                                                                                |                                                                  | The contract of the second second sec |                                                  |                                                                                                    |
| Network Mo                                                                                                  | de: Router                                                       | •                                                                                                    |                                                  |                                                                                                    |
| Disable Netwo                                                                                               | ark: None                                                        | ¥                                                                                                    |                                                  |                                                                                                    |
| Configuration Mode                                                                                          |                                                                  |                                                                                                    |                                                  |                                                                                                    |
| Configuration Mo                                                                                            | de Simple                                                        | T                                                                                                    |                                                  | And a second second second second second second second second second second second second second second second |
|                                                                                                    | 10. Countries                                                    |                                                                                                    |                                                  |                                                                                                    |
| WAN Network setungs                                                                                         |                                                                  |                                                                                                    |                                                  |                                                                                                    |
| WAN Interfa                                                                                                 | ce: LAND                                                         | ¥                                                                                                    |                                                  |                                                                                                    |
| IP Addre                                                                                                    | SS:  DHCP  So                                                    | atic PPPoe                                                                                                    |                                                  | IPv6: Enable                                                                                                   |
| UHCP Falloack                                                                                               | IP: 192.100.10.1                                                 |                                                                                                    |                                                  |                                                                                                    |
| DHCP Failback Neuria                                                                                        | sk: 200.200.200.0                                                |                                                                                                    |                                                  |                                                                                                    |
| N                                                                                                    | UT C Enable                                                      |                                                                                                    |                                                  |                                                                                                    |
| NAT Proto                                                                                                   |                                                                  |                                                                                                    |                                                  |                                                                                                    |
| Block management acce                                                                                       | es Enable                                                        |                                                                                                    |                                                  |                                                                                                    |
| Di                                                                                                    | 47: Enable                                                       |                                                                                                    |                                                  |                                                                                                    |
| Auto IP Aliasi                                                                                              | no Enable                                                        |                                                                                                    |                                                  |                                                                                                    |
| MAC Address Cloni                                                                                           | ng: 🗍 Enable                                                     |                                                                                                    |                                                  |                                                                                                    |
| E LAN Network Settings                                                                                      |                                                                  |                                                                                                    |                                                  |                                                                                                    |
| LAN Interfa                                                                                                 | AND WI AND                                                       |                                                                                                    |                                                  |                                                                                                    |
| IP Addre                                                                                                    | 192,168.1.1                                                      |                                                                                                    |                                                  | IPv8: Enable                                                                                                   |
| Netma                                                                                                    | st 255.255.255.0                                                 |                                                                                                    |                                                  |                                                                                                    |
| M                                                                                                    | ru- 1500                                                         |                                                                                                    |                                                  |                                                                                                    |
| DHCP Sen                                                                                                    | ver: O Disabled )                                                | Enabled 🔘 Relay                                                                                                    |                                                  |                                                                                                    |
| Range St                                                                                                    | art 192.168.1.2                                                  |                                                                                                    |                                                  |                                                                                                    |
| Range E                                                                                                    | nd: 192.168.1.254                                                |                                                                                                    |                                                  |                                                                                                    |
| Netma                                                                                                    | sk: 255.255.255.0                                                |                                                                                                    |                                                  |                                                                                                    |
| Lease Tir                                                                                                   | ne: 600                                                          |                                                                                                    |                                                  |                                                                                                    |
| DNS Pro                                                                                                    | xy: 🕑 Enable                                                     |                                                                                                    |                                                  |                                                                                                    |
| DNS Pro                                                                                                    | xy: 🗹 Enable                                                     |                                                                                                    |                                                  |                                                                                                    |
|                                                                                                    |                                                                  |                                                                                                    |                                                  |                                                                                                    |

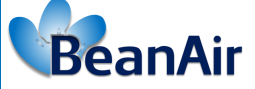

# 8. MONITORING SITE CHECK LIST

After setting up the system on the monitoring site, you need to make sure that the system is working properly. We advice you to:

- Get an access to all the WIFI Bridge Dashboard: by entering each WIFI bridge IP address in browser the • search bar you should have an access to the Dashbord of all the WIFI bridges which are constructing the WIFI bridge.
- On the WIFI bridge Main menu click on Station: Check the bridge connectivity and the devices traffic click • on station then all the linked devices will be displayed with their corresponding IP addresses and MAC IDs.

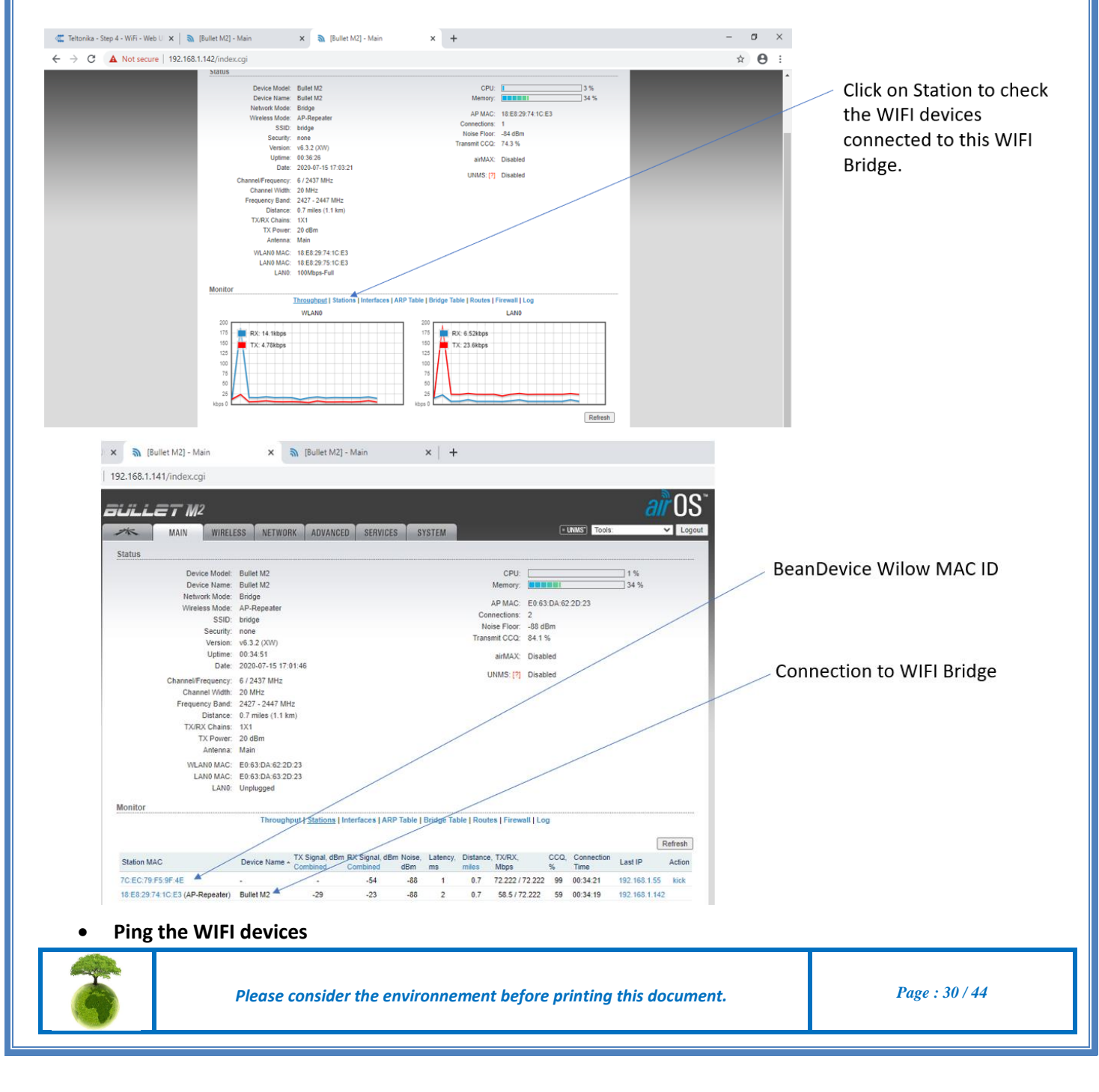

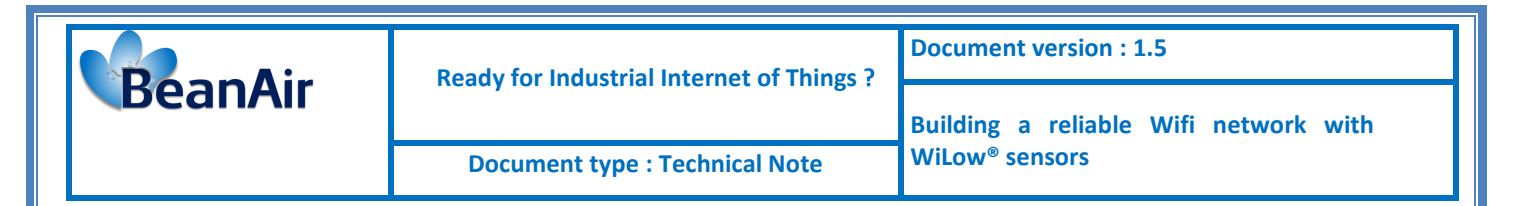

Use the command prompt (CMD command line) to ping all the available WIFI devices (WIFI bridges/BeanDevices)

Write ping then the corresponding IP address and press Enter

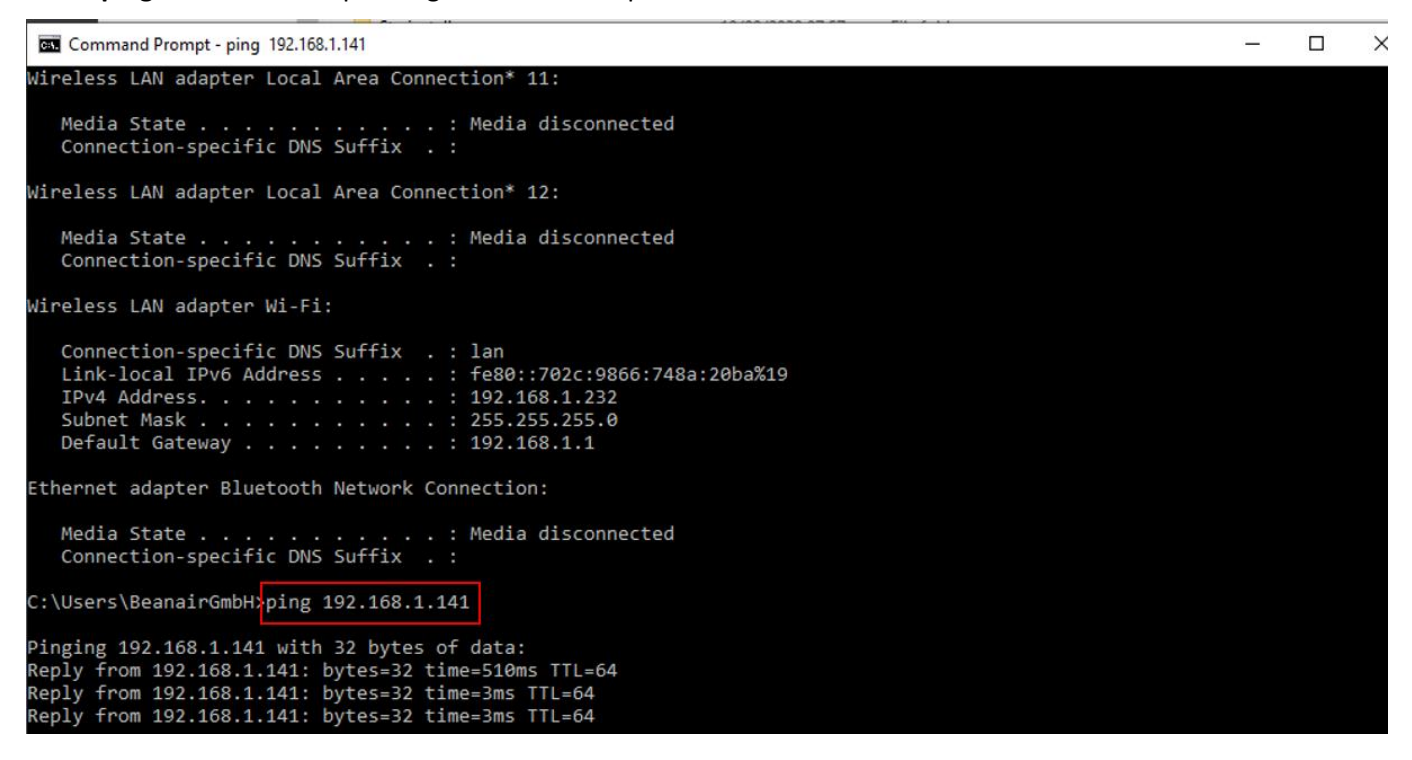

#### Pinging WIFI Bridge 1

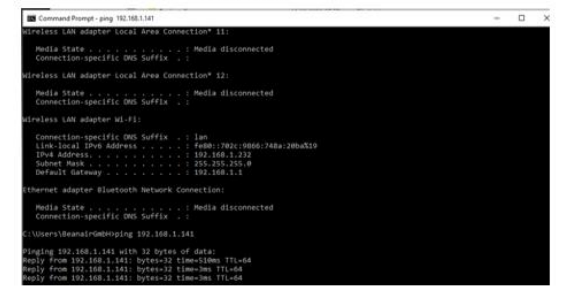

#### Pinging WIFI Bridge 2

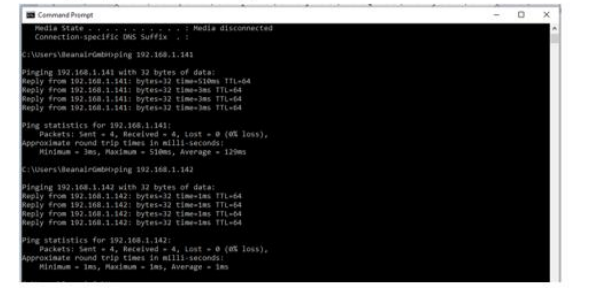

#### **Pinging Router**

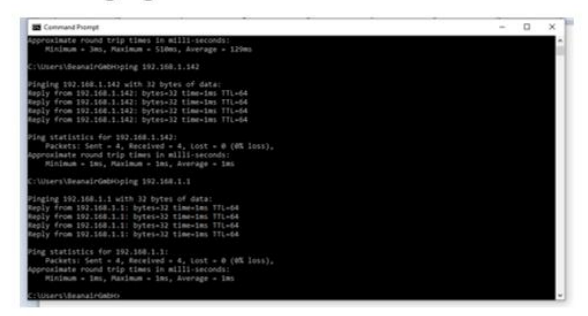

#### Pinging your BeanDevice® Wilow

| S Command Prompt                                                                                                    | - | × |
|----------------------------------------------------------------------------------------------------|---|---|
| Aproximate round trip times in milli-seconds:<br>Minimum = ims, Maximum = ims, Average = ims                                                                                                    |   |   |
| :\Users\BeanairGebHoping 192.168.1.1                                                                                                    |   |   |
| <pre>Higging 152.168.1.1 with 32 bytes of data:<br/>hgly from 190.168.1.1 bytes-32 time-tas TFL-64<br/>hgly from 190.168.1.1 bytes-32 time-tas TFL-64<br/>hgly from 190.168.1.1 bytes-32 time-tas TFL-64<br/>hgly from 190.168.1.1 bytes-32 time-tas TFL-64</pre>        |   |   |
| ring statistics for 102.168.1.1:<br>Packets: Sent 4., Received 4., Lost 4. @ (8% loss),<br>oproximate round trip times in milii-seconds:<br>Minimow - Ima, Maximum - Ima, Average - Ima                                                                                  |   |   |
| :\Users\BeanalrGmbH0plng 192.108.1.55                                                                                                    |   |   |
| Haging 192.168.1.55 with 32 bytes of data:<br>heply from 192.168.1.55; bytes-12 time-168ms fTL-128<br>heply from 192.168.1.55; bytes-12 time-158ms fTL-128<br>heply from 192.168.1.55; bytes-12 time-58ms fTL-128<br>heply from 192.168.1.55; bytes-12 time-78ms fTL-128 |   |   |
| Ying statistics for 192.168.1.55:<br>Packets: Sent - 4, Received - 4, Lost - 0 (dK loss),<br>upproximate round trip times in milli-saconds:<br>Minimum - Sime, Packmum - 154as, Average - 95es                                                                           |   |   |
| t tisers lieana Irúatiko                                                                                                    |   |   |

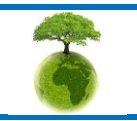

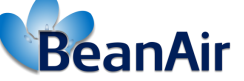

 Use the advanced Wifi diagnostic tools to discover and track the traffic in the network (See section 9 for further details)

To get more details about the bridge status, use the Ubiquity discovery tool within you can have an idea about the firmware version, product name and the IP address for each product.

Use the **AirView Spectrum Analyser** to see different activity on the different frequency range, most used channel with all the details.

The last option is the Site survey, you can use this option to see all the available wireless networks that exist on your monitoring site with the used channels.

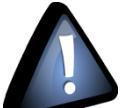

The Air Spectrum Analyzer tool is acting as a network mode like the Access point/ AP Repeater mode. By using it, the WIFI Bridge will switch between two different modes and the link connectivity with the bridge will be broken just in the usage duration of the tool and by closing the corresponding window the WIFI bridge will restore the connection with the bridge again.

<u>Check the BeanDevice dashboard</u>

Lastely check the BeanDevice<sup>®</sup> profile to see the corresponding SSID on which the BeanDevice is connected, the IP address and the network quality indicator.

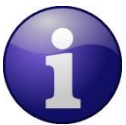

When the wireless link is broken between the BeanDevice<sup>®</sup> and the WIFI Bridge on which it's connected to, the roaming start to work in this case and the BeanDevice will switch to connect to a new WIFI Bridge providing a better LQI/RSSI.

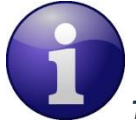

The roaming process is instant when the BeanDevice<sup>®</sup> is working in active mode. If the BeanDevice<sup>®</sup> is working in battery saver power mode (sleep power mode), and it loses the connection to the WIFI bridge you can not see the Beandevice<sup>®</sup> status on the stations information (on the WIFI bridge Dashboard info) as this is based on a ping processing, and the device is almost in sleep mode and will not answer to the pinging, so the BeanDevice<sup>®</sup> needs to reach its listening cycle to reconnect again to another WIFI Bridge based on the roaming process which takes time and the process is a little bit slower comparing when the BeanDevice<sup>®</sup> is in active mode.

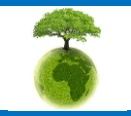

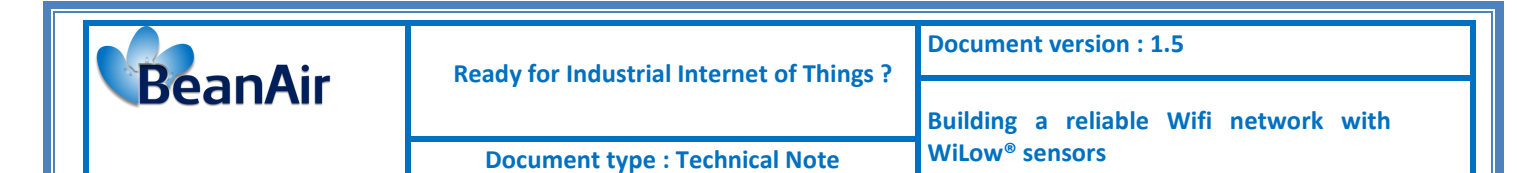

# 9. WIFI DIAGNOSTIC TOOLS

#### 9.1 UBIQUITI DISCOVERY TOOL

Ubiquity discovery tool is used to scan the network for ubiquiti connected devices .

From the WIFI Bridge dashboard, at the top left click on Tools then Discovery.

| BULLET M              |                     |                        |                     | <i>ai</i> r 0S               |
|-----------------------|---------------------|------------------------|---------------------|------------------------------|
| MAIN MAIN             | WIRELESS NETWORK    | ADVANCED SERVICES      | SYSTEM UNMS         | Tools: V Logout              |
| Network Role          |                     |                        |                     | Align Antenna<br>Site Survey |
| Netv                  | vork Mode: Bridge   | ~                      |                     | Ping<br>Traceroute           |
| Disabl                | e Network: None     | ~                      |                     | Speed Test                   |
| Configuration Mode    |                     |                        |                     | an view                      |
| New windows will no   | מע מי               |                        |                     |                              |
|                       |                     |                        |                     |                              |
| Ubiquiti Discov       | ery v2.4.1 [2339]   |                        |                     |                              |
| Discovered Devices    |                     |                        |                     |                              |
| Search:               |                     |                        |                     | Total: 2                     |
| Product Name          | IP Address          | Hardware Address       | System Name         | Firmware Version             |
| Bullet M2             | 192.168.1.21        | 68-72-51-64-A7-94      | Bullet M2           | v6.0.4                       |
| PicoStation M2        | 192.168.1.20        | 68-72-51-68-0F-4B      | PicoStation M2      | V6.0.4                       |
|                       |                     |                        |                     |                              |
|                       | [                   | Scan Clear Exit        |                     |                              |
| From this tool you co | n check the Wifi hr | idges firmware version | and IP addressos    |                              |
|                       |                     |                        | and if addresses.   |                              |
| The WIFI br           | idges should be sha | red the same firmware  | version otherwise t | he system will not worl      |
|                       |                     |                        |                     |                              |

The WIFI bridges IP addresses should be different from each other to avoid IP conflict.

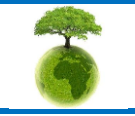

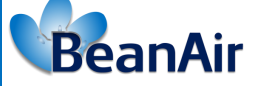

Ready for Industrial Internet of Things?

**Document type : Technical Note** 

#### 9.2 AIROS TOOLS

AirOS is the configuration interface for Ubiquiti products and it provides a very powerful features including:

#### • AirView Spectrum Analyzer

WIFI Signal level can be predicted and planned based on the transmit power, antenna gain, distance, and frequency band. However, the problem with unlicensed wireless bands (2.4 GHz, 5 GHz, etc.) is that noise cannot be predicted, and clean spectrum is not guaranteed on any certain frequencies therefore ,this utility will help you determine the best channel configuration for your wireless network by conducting a site survey or spectrum analysis at the installation site of the wireless equipment , integrated on all Ubiquiti Networks products, airView<sup>™</sup> provides powerful spectrum analyzer functionality, removing the need to rent or purchase additional equipment for doing site surveys.

- To access the airView utility, login to the device by entering your device's IP address in your Web Brower's address bar.
- Go into the "Tools" menu and select "airView".

| auilte                | = T M2                  |                                  |                                                          |                                                        |                                                                                |                                          |           |                                                                                                    | air       | <b>0</b> S <sup>**</sup> |
|-----------------------|-------------------------|----------------------------------|----------------------------------------------------------|--------------------------------------------------------|--------------------------------------------------------------------------------|------------------------------------------|-----------|----------------------------------------------------------------------------------------------------|-----------|--------------------------|
| *                     | MAIN                    | WIRELESS                         | NETWORK                                                  | ADVANCED                                               | SERVICES                                                                       | SYSTEM                                   | • UNMS*   | Tools:                                                                                             | ~         | Logout                   |
| Network     Configure | Role<br>Netw<br>Disable | ork Mode: Brid<br>e Network: Non | ge<br>e                                                  | <b>v</b>                                               |                                                                                |                                          |           | Tools:<br>Align Antenna<br>Site Survey<br>Discovery<br>Ping<br>Traceroute<br>Speed Test<br>airView |           |                          |
|                       |                         | _                                | _                                                        | _                                                      | _                                                                              | _                                        |           |                                                                                                    |           |                          |
|                       | (Bullet                 | M2 Titanium] - aii               | View - Google Cl                                         | nrome                                                  | _                                                                              |                                          |           |                                                                                                    |           |                          |
|                       | https://192             | airView<br>Java                  | Spectrum Analy:<br>Runtime Environm<br>WA<br>cgi?start=1 | err<br>RNING: Launching<br>WILL T<br>all wireless conn | is required on your<br>air/iew Spectrum .<br>TERMINATE<br>lections on the devi | client machine to use<br>Analyzer<br>ce! | air\/iew) |                                                                                                    |           |                          |
| 6                     |                         | Please conside                   | er the enviror                                           | nement befo                                            | pre printing th                                                                | is document.                             |           | Page                                                                                               | : 34 / 44 |                          |

| <b>Ke</b> a | nAir |  |
|-------------|------|--|
|             |      |  |

• A Pop-up window will appear, it alerts that when launching airView, all wireless connections will be terminated for as long as the program runs. To agree, press the "Launch airView" button.

It's not recommended to run airView in Access Points with stations associated, because all your clients will be disconnected for as long as airView is running.

• Install Java environement on your pc then run "airview.jnlp" file.

Add the website IP address displayed on the Security warning message, to Java exception list to avoid that the browser blocks the communication

To add an exception list in Java go to **Control Panel**  $\rightarrow$  **Programs**  $\rightarrow$  **Java**  $\rightarrow$  **Security** 

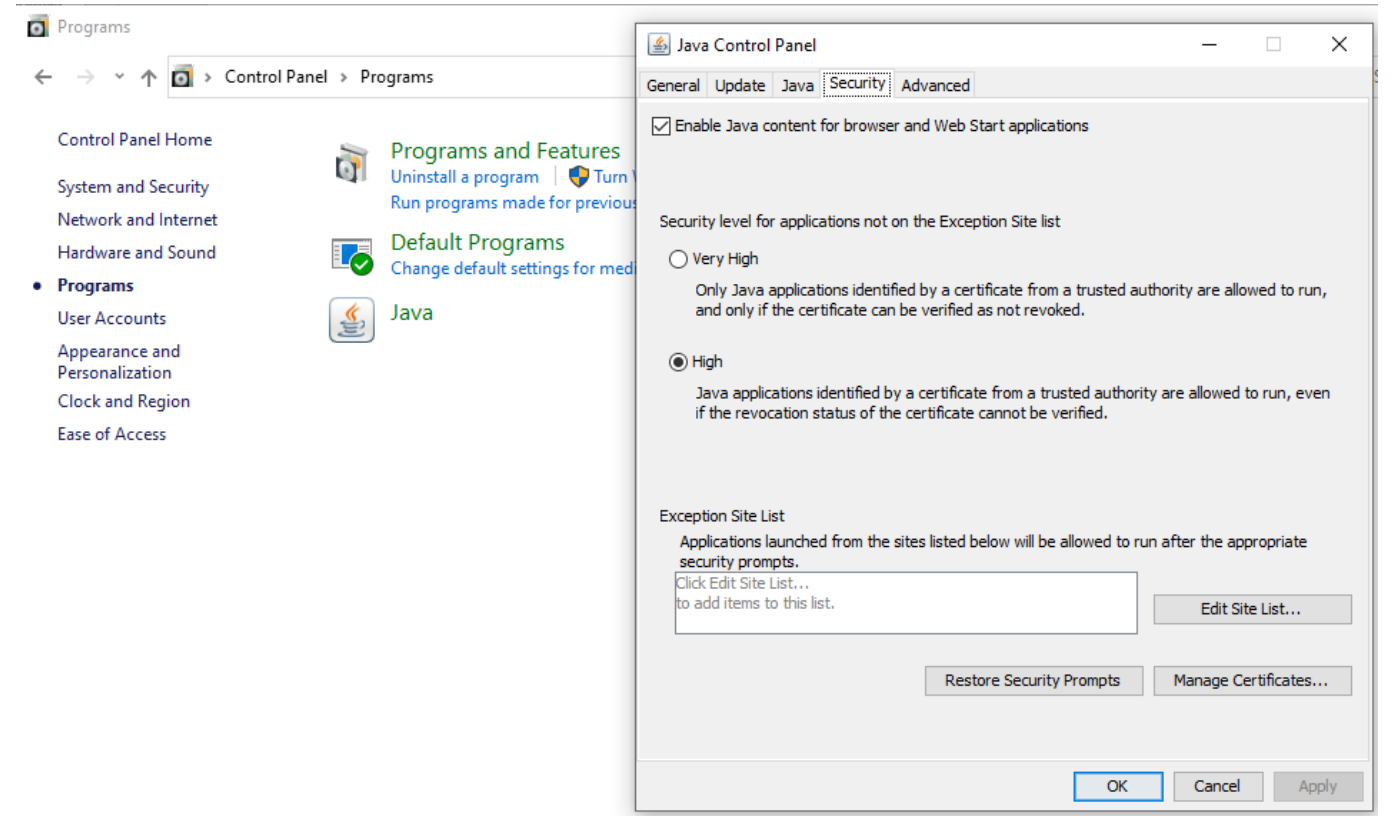

Select **High** option then click on **Edit list site** then **add** the application web address and the bridge IP address.

After finishing click on OK.

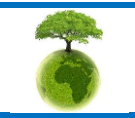

Page: 35 / 44

| <b>P</b> oppAir          | Ready for Industrial Internet of Things ?                                                  | Document version : 1.5                |
|--------------------------|--------------------------------------------------------------------------------------------|---------------------------------------|
| DeanAir                  | , · · · · · · · · · · · · · · · · · ·                                                      | Building a reliable Wifi network with |
|                          | Document type : Technical Note                                                             | WiLow <sup>®</sup> sensors            |
| 🖆 Exception              | Site List                                                                                  | ×                                     |
| Applications la prompts. | unched from the sites listed below will be allowed to re                                   | un after the appropriate security     |
| https://1                | 92.168.1.22                                                                                |                                       |
| https://1                | 92.168.1.22/airview.cgi                                                                    |                                       |
| _                        |                                                                                            |                                       |
|                          |                                                                                            |                                       |
| PILE and We reco         | HTTP protocols are considered a security risk.<br>mmend using HTTPS sites where available. | Add Remove                            |
|                          |                                                                                            | OK Cancel                             |

• Now Launch the Airview application and click continue when the security warning message is displayed, then check the checkbox and click on **Run** 

| Security War                    | rning                                             |                                                       |                                                                                                    | × |
|---------------------------------|---------------------------------------------------|-------------------------------------------------------|----------------------------------------------------------------------------------------------------|---|
| Do you                          | ı want to                                         | run this                                              | application?                                                                                                    |   |
| ,                               |                                                   | Name:                                                 | AirView                                                                                                    |   |
|                                 | <u> </u>                                          | Publisher:                                            | Ubiquiti Networks, Inc.                                                                                                    |   |
|                                 | _                                                 | Location:                                             | https://192.168.1.20:443                                                                                                    |   |
| Running                         | this appl                                         | ication may                                           | y be a security risk                                                                                                    |   |
| <b>Risk:</b> Thi<br>infi<br>rur | is application<br>ormation at r<br>n this applica | will run with u<br>isk. The inform<br>tion unless you | nrestricted access which may put your computer and personal<br>nation provided is unreliable or unknown so it is recommended not to<br>u are familiar with its source | ) |
| Th<br>Mo                        | e certificate (<br>ore Information                | used to identif<br>on                                 | fy this application has expired.                                                                                                    |   |
| Select the                      | e box belov                                       | v, then click                                         | Run to start the application                                                                                                    |   |
| ⊡ I ac                          | ccept the risk                                    | and want to i                                         | run this application. Run Cancel                                                                                                    |   |
|                                 |                                                   |                                                       |                                                                                                    |   |

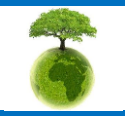

|         | Ready for Industrial Internet of Things ? | Document version : 1.5                |  |
|---------|-------------------------------------------|---------------------------------------|--|
| BeanAir |                                           | Building a reliable Wifi network with |  |
|         | Document type : Technical Note            | WiLow <sup>®</sup> sensors            |  |

- Inside airView, you have the following Views:
  - a) Waterfall View or Channel Usage view
  - b) Waveform View
  - c) Real-time View

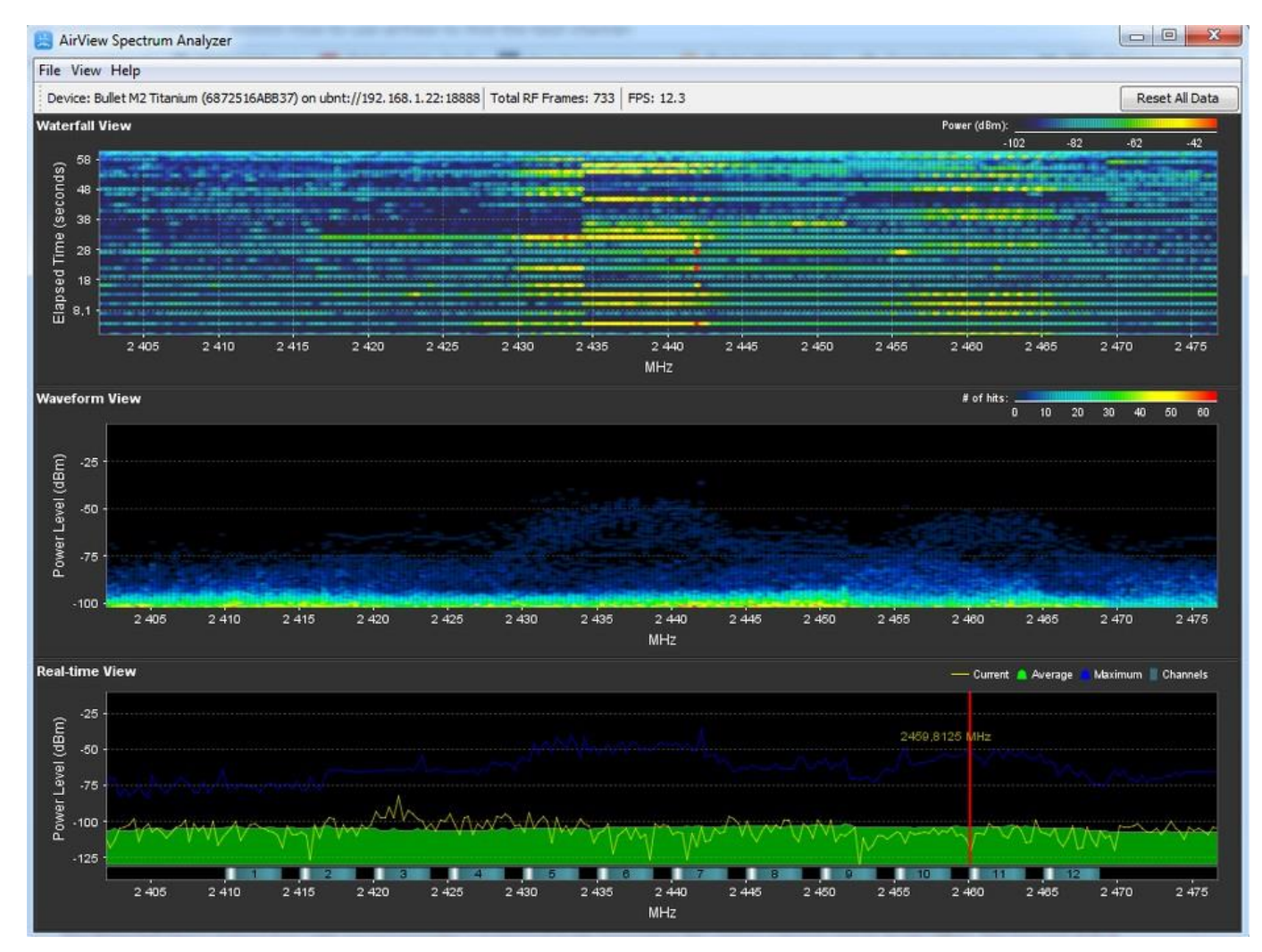

**Waterfall chart:** This is a time-based graph showing the aggregate energy collected over time for each frequency while airView has been running. The color of energy designates its amplitude: colder colors stand for lower energy levels (with blue representing the lowest levels) at that frequency bin, whereas warmer colors (like yellow, orange or red) mean higher energy levels at that frequency bin.

The Waterfall View's legend (top-right corner) provides a numerical guide associating the various colors to power levels (dBm). The low end of that legend (left) is always adjusted to the calculated noise floor, and the high end (right) is set to the highest detected power level since the start of the session.

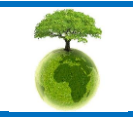

|         | Ready for Industrial Internet of Things ? | Document version : 1.5                |
|---------|-------------------------------------------|---------------------------------------|
| BeanAir | Ready for madsharmenet of mings .         | Building a reliable Wifi network with |
|         | Document type : Technical Note            | WiLow <sup>®</sup> sensors            |

**Channel Usage chart**: In this graph, each 2.4GHz Wi-Fi channel is represented by a bar displaying a percentage showing the relative "crowdedness" of that specific channel. This percentage is calculated by analyzing both the popularity and the strength of RF energy in that channel since the start of an airView session.

To enable Channel usage view:

Click on view  $\rightarrow$  Prefernces  $\rightarrow$  check channel usage

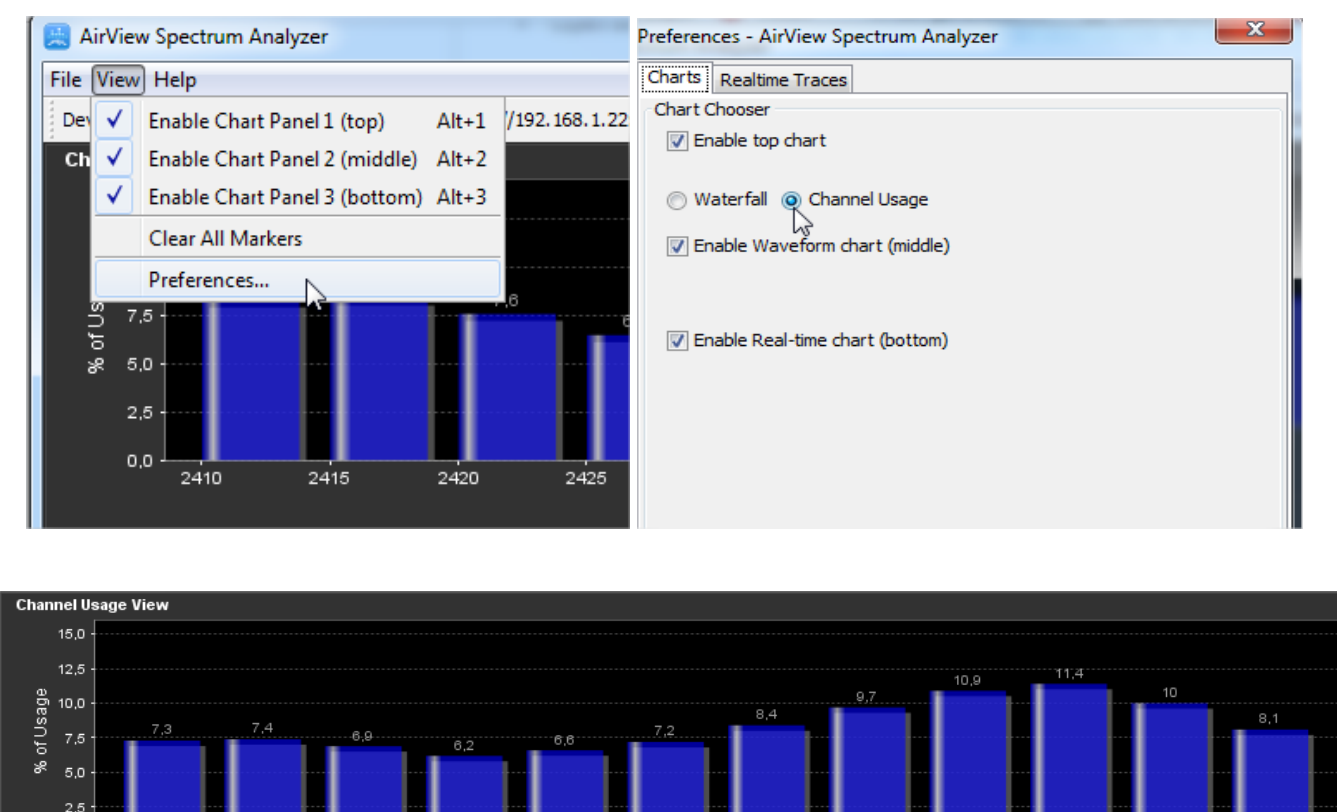

**Waveform chart:** Like the Waterfall chart, this is a time based graph showing the aggregate energy collected for each frequency over time while airView has been running. The color of the energy designates its amplitude: colder colors stand for lower energy levels (with blue representing the lowest levels) at that frequency bin, whereas warmer colors (like yellow, orange or red) mean higher energy levels at that frequency bin.

Channels

**Real-time chart**: this graph displays a traditional Spectrum Analyzer in which energy (in dBm) is shown in real time as a function of frequency. There are three traces in this view: Max Hold - this trace will update and hold maximum power levels across the frequency since the start of an airView session. Average - shows the running average energy across frequency. Real-time - shows the real-time energy seen by the airView device as a function of frequency.

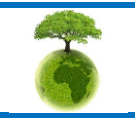

2410

|         | Ready for Industrial Internet of Things 2 | Document version : 1.5                |
|---------|-------------------------------------------|---------------------------------------|
| BeanAir | Reduy for mudshul memer of mings :        | Building a reliable Wifi network with |
|         | Document type : Technical Note            | WiLow <sup>®</sup> sensors            |

#### • Device Discovery:

The Device Discovery tool searches for all Ubiquiti devices on your network.

| the second second second second second second second second second second second second second second second se          | WIRELESS NETWORK                                                              | ADVANCE                | D SE                        | RVICES SYSTEM                              |                     | Tools:                     |  |
|----------------------------------------------------------------------------------------------------|-------------------------------------------------------------------------------|------------------------|-----------------------------|--------------------------------------------|---------------------|----------------------------|--|
|                                                                                                    |                                                                               |                        |                             |                                            |                     | Align Antenna              |  |
| Network Role                                                                                                    |                                                                               |                        |                             |                                            |                     | Site Survey<br>Discovery   |  |
| Network                                                                                                    | k Mode Bridge                                                                 | ~                      |                             |                                            |                     | Ping                       |  |
| Disable N                                                                                                    | letwork: None                                                                 | *                      |                             |                                            |                     | Speed Test                 |  |
|                                                                                                    |                                                                               |                        |                             |                                            |                     | airView                    |  |
| Configuration Mode                                                                                                    |                                                                               |                        |                             |                                            |                     |                            |  |
| comgaration mouo                                                                                                    |                                                                               |                        |                             |                                            |                     |                            |  |
| oomgaration mouo                                                                                                    |                                                                               |                        |                             |                                            |                     |                            |  |
|                                                                                                    |                                                                               | _                      |                             |                                            |                     | _                          |  |
| et M2 Titanium] - Discovery                                                                                              | - Google Chrome                                                               |                        |                             |                                            |                     | 10.00                      |  |
| t M2 Titanium] - Discovery<br>secure   bttps://192.16                                                                    | - Google Chrome<br>58.1.22/discovery.cgi                                      |                        |                             | Table Is an                                | and a second second | and the liter              |  |
| et M2 Titanium] - Discovery<br>secure   betps://192.16                                                                   | - Google Chrome<br>58.1.22/discovery.cgi                                      |                        |                             | Page 14 and                                |                     |                            |  |
| et M2 Titanium] - Discovery<br>secure   betps://192.10                                                                   | - Google Chrome<br>58.1.22/discovery.cgi                                      |                        |                             |                                            |                     |                            |  |
| et M2 Titanium] - Discovery<br>secure   bttp5://192.16<br>Device Discovery<br>Search                                     | - Google Chrome<br>58.1.22/discovery.cgi                                      |                        |                             |                                            |                     |                            |  |
| et M2 Titanium] - Discovery<br>secure   bttps://192.10<br>Device Discovery<br>Search<br>MAC Address                      | - Google Chrome<br>58.1.22/discovery.cgi<br>Device Name                       | ∧ Mode                 | SSID                        | Product                                    | Firmware            | IP Address                 |  |
| tt M2 Titanium] - Discovery<br>secure   bttps://192.16<br>Device Discovery<br>Search<br>MAC Address<br>68:72:51:6A:BB:37 | - Google Chrome<br>58.1.22/discovery.cgi<br>Device Name<br>Bullet M2 Titanium | ▲ Mode<br>AP           | SSID<br>ubnt                | Product<br>Bullet M2 Titanium              | Firmware<br>v6.0.6  | IP Address<br>192.168.1.22 |  |
| tt M2 Titanium] - Discovery<br>secure   bttps://192.10<br>Device Discovery<br>Search<br>MAC Address<br>68:72:51:6A:BB:37 | - Google Chrome<br>58.1.22/discovery.cgi<br>Device Name<br>Bullet M2 Titanium | ▲ Mode<br>AP<br>Showin | SSID<br>ubnt<br>g 1 to 1 of | Product<br>Bullet M2 Titanium<br>1 entries | Firmware<br>v6.0.6  | IP Address<br>192.168.1.22 |  |

#### • Site Survey:

The Site Survey tool searches for wireless networks in range on all supported frequencies.

Please consider the environnement before printing this document.

| BULLE         | T M2    |                |         |          |          |        |          | al                                           | r0s <sup></sup> |
|---------------|---------|----------------|---------|----------|----------|--------|----------|----------------------------------------------|-----------------|
| *             | MAIN    | WIRELESS       | NETWORK | ADVANCED | SERVICES | SYSTEM | • UNMS*) | Tools:<br>Tools:<br>Align Antenna            | ✓ Logout        |
| Network R     | Netwo   | ork Mode: Brid | ge      | <b>v</b> |          |        |          | Discovery<br>Discovery<br>Ping<br>Traceroute |                 |
| Configuration | Disable | Network: [Non  | e       |          |          |        |          | airView                                      |                 |
|               |         |                |         |          |          |        |          |                                              |                 |
|               |         |                |         |          |          |        |          |                                              |                 |

Page : 39 / 44

|                                                                                                    | Ready for Inc                                                                                                    | dustrial Internet of                                   | Things ?                                                                                                   | Document version : 1.5                                                                     |                                                                                                    |                                                                                                    |  |  |  |
|----------------------------------------------------------------------------------------------------|----------------------------------------------------------------------------------------------------|--------------------------------------------------------|----------------------------------------------------------------------------------------------------|--------------------------------------------------------------------------------------------|----------------------------------------------------------------------------------------------------|----------------------------------------------------------------------------------------------------|--|--|--|
| BeanAir                                                                                                    | neudy for in                                                                                                    |                                                        |                                                                                                    |                                                                                            | Building a reliable Wifi network wit                                                                                             |                                                                                                    |  |  |  |
|                                                                                                    | Documen                                                                                                    | Document type : Technical Note                         |                                                                                                    |                                                                                            |                                                                                                    | WiLow <sup>®</sup> sensors                                                                                               |  |  |  |
|                                                                                                    |                                                                                                    |                                                        |                                                                                                    |                                                                                            |                                                                                                    |                                                                                                    |  |  |  |
| [Bullet M2 Titanium] - Site                                                                                                    | Survey - Google Chrome                                                                                                    |                                                        |                                                                                                    |                                                                                            |                                                                                                    |                                                                                                    |  |  |  |
| Not socure http://1                                                                                                    | 02162122/                                                                                                    | Consider the set                                       |                                                                                                    |                                                                                            |                                                                                                    |                                                                                                    |  |  |  |
| NOUSECULE   DetDS://1                                                                                                    | 192.168.1.22/survey.co                                                                                                    | il:mode=tool                                           |                                                                                                    |                                                                                            |                                                                                                    |                                                                                                    |  |  |  |
| Site Survey                                                                                                    | 192.168.1.22/survey.cg                                                                                                    | li:mode=tool                                           |                                                                                                    |                                                                                            |                                                                                                    |                                                                                                    |  |  |  |
| Scanned Frequencies:<br>2.412GHz 2.417GHz 2.41                                                                                                    | 22GHz 2.427GHz 2.432GH                                                                                                    | z 2.437GHz 2.442GHz 2                                  | .447GHz 2.45                                                                                               | 52GHz 2.457GH                                                                              | lz 2.462GHz                                                                                                    |                                                                                                    |  |  |  |
| Site Survey<br>Scanned Frequencies:<br>2.412GHz 2.417GHz 2.4                                                                                                    | 22GHz 2.427GHz 2.432GH                                                                                                    | z 2.437GHz 2.442GHz 2<br>Device Name                   | .447GHz 2.45<br>Radio<br>Mode                                                                              | 52GHz 2.457GH<br>Encryption                                                                | łz 2.462GHz<br>Signal /<br>Noise, dBm                                                                                            | Frequency, GHz /<br>Channel                                                                                              |  |  |  |
| Site Survey<br>Scanned Frequencies:<br>2.412GHz 2.417GHz 2.4<br>MAC Address<br>C0:AC:54:66:88:D5                                                                                                    | 22GHz 2.427GHz 2.432GH<br>SSID<br>TOPNET343291B5                                                                                          | z 2.437GHz 2.442GHz 2<br>Device Name                   | .447GHz 2.45<br>Radio<br>Mode<br>802.11g                                                                   | 52GHz 2.457GH<br>Encryption<br>WPA                                                         | tz 2.462GHz<br>Signal /<br>Noise, dBm<br>-93 / -96                                                                               | Frequency, GHz /<br>Channel<br>2.412 / 1                                                                                 |  |  |  |
| Scanned Frequencies:<br>2.412GHz 2.417GHz 2.4:<br>MAC Address<br>C0:AC:54:66:88:D5<br>A8:C8:3A:5A:6E:60                                                                                                    | 22GHz 2.427GHz 2.432GH<br>SSID<br>TOPNET343291B5<br>TOPNET0083CFC7                                                                        | z 2.437GHz 2.442GHz 2<br>Device Name                   | .447GHz 2.45<br>Radio<br>Mode<br>802.11g<br>802.11n                                                        | 52GHz 2.457GH<br>Encryption<br>WPA<br>WPA2                                                 | tz 2.462GHz<br>Signal /<br>Noise, dBm<br>-93 / -96<br>-93 / -96                                                                  | Frequency, GHz /<br>Channel<br>2.412 / 1<br>2.412 / 1                                                                    |  |  |  |
| Not secure         parps://j           Site Survey         Scanned Frequencies:           2.412GHz 2.417GHz 2.4;         MAC Address           C0:AC:54:66:88:D5         A8:C8:3A:5A:6E:60           68:72:51:68:DF:4B         F4B                                                                                                    | 22GHz 2.427GHz 2.432GH<br>SSID<br>TOPNET343291B5<br>TOPNET0083CFC7<br>ubnt1                                                               | 2 2.437GHz 2.442GHz 2<br>Device Name<br>PicoStation M2 | .447GHz 2.45<br>Radio<br>Mode<br>802.11g<br>802.11n<br>802.11n                                             | 52GHz 2.457GH<br>Encryption<br>WPA<br>WPA2<br>NONE                                         | Iz 2.462GHz<br>Signal /<br>Noise, dBm<br>-93 / -96<br>-93 / -96<br>-33 / -83                                                     | Frequency, GHz /<br>Channel<br>2.412 / 1<br>2.412 / 1<br>2.437 / 6                                                       |  |  |  |
| Not secure         perps://j           Site Survey         Scanned Frequencies:           2.412GHz 2.417GHz 2.4:         MAC Address           C0:AC:54:66:88:D5         A8:C8:3A:5A:6E:60           68:72:51:68:0F:4B         D8:B6:B7:85:84:FD                                                                                           | 22GHz 2.427GHz 2.432GH<br>SSID<br>TOPNET343291B5<br>TOPNET0083CFC7<br>ubnt1<br>globalnet                                                  | z 2.437GHz 2.442GHz 2<br>Device Name<br>PicoStation M2 | .447GHz 2.45<br>Radio<br>Mode<br>802.11g<br>802.11n<br>802.11n<br>802.11n                                  | 52GHz 2.457GH<br>Encryption<br>WPA<br>WPA2<br>NONE<br>WPA2                                 | Iz 2.462GHz<br>Signal /<br>Noise, dBm<br>-93 / -96<br>-93 / -96<br>-33 / -83<br>-48 / -83                                        | Frequency, GHz /<br>Channel<br>2.412 / 1<br>2.412 / 1<br>2.437 / 6<br>2.437 / 6                                          |  |  |  |
| Not secure         perps://j           Site Survey         Scanned Frequencies:           2.412GHz 2.417GHz 2.4:         MAC Address           C0:AC:54:66:88:D5         A8:C8:3A:5A:6E:60           68:72:51:68:0F:4B         D8:B6:B7:85:84:FD           D4:A1:48:79:7E:DC         D4:A1:48:79:7E:DC                                     | 22GHz 2.427GHz 2.432GH<br>SSID<br>TOPNET343291B5<br>TOPNET0083CFC7<br>ubnt1<br>globalnet<br>ORANGE_7ED6                                   | z 2.437GHz 2.442GHz 2<br>Device Name<br>PicoStation M2 | .447GHz 2.45<br>Radio<br>Mode<br>802.11g<br>802.11n<br>802.11n<br>802.11n<br>802.11n                       | 52GHz 2.457GH<br>Encryption<br>WPA<br>WPA2<br>NONE<br>WPA2<br>WPA2<br>WPA2                 | Iz 2.462GHz<br>Signal /<br>Noise, dBm<br>-93 / -96<br>-93 / -96<br>-33 / -83<br>-48 / -83<br>-90 / -96                           | Frequency, GHz /<br>Channel<br>2.412 / 1<br>2.412 / 1<br>2.437 / 6<br>2.437 / 6<br>2.452 / 9                             |  |  |  |
| Not secure         parps://j           Site Survey         Scanned Frequencies:           2.412GHz 2.417GHz 2.43           MAC Address           C0:AC:54:66:88:D5           A8:C8:3A:5A:6E:60           68:72:51:68:0F:4B           D8:B6:B7:85:84:FD           D4:A1:48:79:7E:DC           C8:3A:35:F9:6F:58                             | 22GHz 2.427GHz 2.432GH<br>SSID<br>TOPNET343291B5<br>TOPNET0083CFC7<br>ubnt1<br>globalnet<br>ORANGE_7ED6<br>Tenda_F96F58                   | Z 2.437GHz 2.442GHz 2<br>Device Name<br>PicoStation M2 | .447GHz 2.45<br>Radio<br>Mode<br>802.11g<br>802.11n<br>802.11n<br>802.11n<br>802.11n<br>802.11n            | 52GHz 2.457GH<br>Encryption<br>WPA<br>WPA2<br>NONE<br>WPA2<br>WPA2<br>WPA2<br>NONE         | Iz 2.462GHz<br>Signal /<br>Noise, dBm<br>-93 / -96<br>-93 / -96<br>-33 / -83<br>-48 / -83<br>-90 / -96<br>-52 / -83              | Frequency, GHz /<br>Channel<br>2.412 / 1<br>2.412 / 1<br>2.437 / 6<br>2.437 / 6<br>2.452 / 9<br>2.462 / 11               |  |  |  |
| Not secure         patps://j           Site Survey         Scanned Frequencies:           2.412GHz 2.417GHz 2.41           MAC Address           C0:AC:54:66:88:D5           A8:C8:3A:5A:6E:60           68:72:51:68:0F:4B           D8:B6:B7:85:84:FD           D4:A1:48:79:7E:DC           C8:3A:35:F9:6F:58           9A:97:D1:CE:14:F0 | 22GHz 2.427GHz 2.432GH<br>SSID<br>TOPNET343291B5<br>TOPNET0083CFC7<br>ubnt1<br>globalnet<br>ORANGE_7ED6<br>Tenda_F96F58<br>ooredoo_CE14F0 | z 2.437GHz 2.442GHz 2<br>Device Name<br>PicoStation M2 | .447GHz 2.45<br>Radio<br>Mode<br>802.11g<br>802.11n<br>802.11n<br>802.11n<br>802.11n<br>802.11n<br>802.11n | 52GHz 2.457GH<br>Encryption<br>WPA<br>WPA2<br>NONE<br>WPA2<br>WPA2<br>NONE<br>WPA2<br>WPA2 | Az 2.462GHz<br>Signal /<br>Noise, dBm<br>-93 / -96<br>-93 / -96<br>-33 / -83<br>-48 / -83<br>-90 / -96<br>-52 / -83<br>-79 / -82 | Frequency, GHz /<br>Channel<br>2.412 / 1<br>2.412 / 1<br>2.437 / 6<br>2.437 / 6<br>2.452 / 9<br>2.462 / 11<br>2.457 / 10 |  |  |  |

This tool helps you to discover the interference between the networks.

#### 9.3 WIFI SPEED TEST

|                       |                     | En CAMP                 |
|-----------------------|---------------------|-------------------------|
| force du              | signal: -33 dBm, ca | anal: 11                |
| Démarrer              | Copie d'écran       | Stop                    |
| VITESSE               | VISUALISATION       | Réseaux                 |
| Up<br>16.46<br>Mbit/s | 13.82 Mbit/s        | Down<br>13.82<br>Mbit/s |
|                       | 🔿 Downloa (         | Les                     |
| 50.0                  | 0/50 Mbyte in 3     | 30 s                    |
| Vite<br>moy           | enne                | actuelle                |
|                       |                     |                         |

 $\mathsf{WIFI}$  speed test is used for testing the  $\mathsf{Performance}$  of the network .

6

Please consider the environnement before printing this document.

Page : 40 / 44

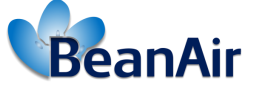

Ready for Industrial Internet of Things?

Building a reliable Wifi network with WiLow<sup>®</sup> sensors

### **10.FIRMWARE UPDATE**

To update the WIFI bridge firmware you need to download the latest firmware from the Ubiquiti website on the links below

For the WIFI bridge BM2HP

https://www.ui.com/download/airmax-m/WIFI bridgem/bm2hp

For the WIFI bridge BM2-Ti

https://www.ui.com/download/airmax-m/WIFI bridgem/bm2-ti

once you download the new firmware go to the WIFI bridge main page and click on system, under firmware update section click on browse to locate the new firmware file then select the file and click open.

|                                                                                                    | Firmware Version: XM.v<br>Build Number: 3303<br>Check for Updates: 🗹 | 6.2.0<br>3<br>Enable Check Now | Upload Firr       | nware: Browse | No file selecte | d.            |           | I        |   |
|----------------------------------------------------------------------------------------------------|----------------------------------------------------------------------|--------------------------------|-------------------|---------------|-----------------|---------------|-----------|----------|---|
| ile Upload $\leftarrow \rightarrow \lor \land \square \to PCL$                                                                                     | JNLOCKER (E:) > Firmwar                                              | e BMTi Ubiquiti                |                   |               | √ Č             | Search Firmwa | re BMTi U | Jbiquiti | ۶ |
| Organize 🔻 New folder                                                                                                    | r                                                                    |                                |                   |               |                 |               | •== •     |          | ( |
| This PC<br>3D Objects<br>Desktop<br>Documents<br>Downloads<br>Music<br>Pictures<br>Videos<br>Videos<br>Uvideos<br>PCUNLOCKER (E<br>PCUNLOCKER (E;) | XM.v6.2.0.33033.1907                                                 | ect the new                    | 8/26/2019 2:25 PM | BIN File      | 7,              | 418 KB        |           |          |   |

Figure 7: slect the new firmware file

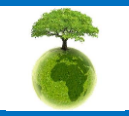

Page : 41 / 44

| BoanAir                              | Ready for Industrial Internet of Things ?                                         | Document version : 1.5                               |
|--------------------------------------|-----------------------------------------------------------------------------------|------------------------------------------------------|
| DeallAll                             |                                                                                   | Building a reliable Wifi network with                |
|                                      | Document type : Technical Note                                                    | WILOW <sup>®</sup> sensors                           |
| ick upload to upload the ne          | ew firmware to the device and when the upload fi                                  | rmware version is displayed click update to confirm. |
|                                      | TTANIIM                                                                           | <i>ລ</i> ໍ້ຫຼຸດຣ                                     |
| MAIN                                 | WIRELESS NETWORK ADVANCED SERVICES                                                | SYSTEM •UNMS Tools: V Logout                         |
| Firmware Update                      |                                                                                   |                                                      |
| Firmware Versio                      | n: XM.v6.2.0 Upload Firmware:                                                     | Browse XM.v6.2.0.33033.190703.1147.bin Upload        |
| Build Numbe<br>Check for Update      | r: 33033<br>s: 🗹 Enable Check Now                                                 |                                                      |
|                                      | Figure 8: upload the new firm                                                     | nware                                                |
|                                      |                                                                                   |                                                      |
| aiii et M2 ==                        | ANIUM                                                                             | <i>ລ</i> ້ຫຼື ດຽ                                     |
| MAIN V                               | VIRELESS NETWORK ADVANCED SERVICES                                                | SYSTEM UNMST Tools: V Logout                         |
| Uploaded Firmware Version:           | XM.v6.2.0.                                                                        | Update Discard                                       |
| Firmware Update                      |                                                                                   |                                                      |
| Firmware Vers                        | sion: XM.v6.2.0 Upload Firmv                                                      | ware: Browse No file selected.                       |
| Build Num<br>Check for Upda          | ber: 33033<br>tes: 🔽 Enable Check Now                                             |                                                      |
|                                      |                                                                                   | Ce .                                                 |
|                                      | rigare 9. update the devi                                                         |                                                      |
|                                      |                                                                                   |                                                      |
| Do not power<br>e firmware update pr | off, do not reboot, and do not disconne<br>ocess as these actions will damage the | ct the device from the power supply during device.   |
|                                      |                                                                                   |                                                      |
| -                                    |                                                                                   |                                                      |
| We recomme                           | nd that you back up your current sy                                               | ustem configuration before updating the              |
| mware.                               |                                                                                   |                                                      |
|                                      |                                                                                   |                                                      |
|                                      |                                                                                   |                                                      |
|                                      |                                                                                   |                                                      |
|                                      |                                                                                   |                                                      |
|                                      |                                                                                   |                                                      |
|                                      |                                                                                   |                                                      |

Please consider the environnement before printing this document.

Page : 42 / 44

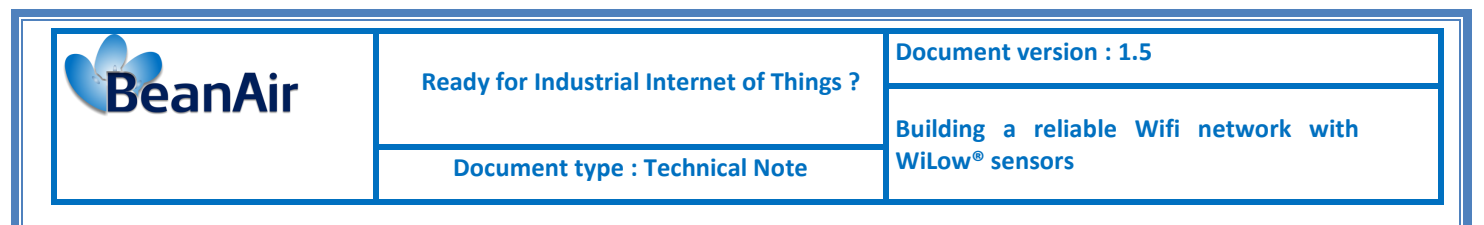

### **11.APPENDICES**

Using the AP-Repeater wireless mode you need to respect all the following instructions

1. Unchek the Auto box for the WDS peers and enter the corresponding WIFI bridge MAC ID's

| Wireless Mode: | AP-Repeater | \$<br>🖂 Auto |
|----------------|-------------|--------------|
| WDS Peers:     |             |              |
|                |             |              |

- 2. Do not enter the WIFI bridge MAC ID itself, which currently configure in the WDS peers.
- 3. Choose the channel width 20MHz and the 2437MHz frequency and make sure to enter the same channel width and frequency for all the repeaters.
- 4. Make sure to use the same SSID for all the repeaters

| 1           | MAIN         | WIRELES      | S NET      | WORK    | ADVAN | CED SER     | VICES | SYSTEM |
|-------------|--------------|--------------|------------|---------|-------|-------------|-------|--------|
|             |              |              |            |         |       |             |       | 51512  |
| Basic Wirel | ess Settings | ;            |            |         |       |             |       |        |
|             | Wirel        | ess Mode:    | AP-Repea   | ter     | ~     | Auto        |       |        |
|             | 10/          | DS Deere:    | 68:72:51:6 | 8-00-R8 |       |             |       |        |
|             | **           | DO FEEIS.    | 00.72.31.0 | 0.03.00 |       |             |       |        |
|             |              |              |            |         |       |             |       |        |
|             |              |              |            |         |       |             |       |        |
|             |              | SSID:        | station    |         |       | Hide SS     | SID   |        |
|             | Cou          | ntry Code:   | Tunisia    |         |       | Change      | J     |        |
|             | IEEE 802     | 2.11 Mode:   | B/G/N mixe | d       |       |             |       |        |
|             | Channe       | el Width:[?] | 20 MHz     |         | ~     |             |       |        |
|             | Freque       | ency, MHz:   | 2437       |         | ~     |             |       |        |
|             | Extensio     | n Channel:   | None       |         | ~     |             |       |        |
|             | Frequency    | List, MHz:   | Enable     |         |       |             |       |        |
|             | Calculate E  | EIRP Limit:  | Enable     | •       |       |             |       |        |
|             | Ante         | enna Gain:   | 0          | dBi     |       | Cable Loss: | 0     | dB     |
|             | Out          | put Power:   |            |         | -     | 20          | dBm   |        |
|             | Data Ra      | te Module:   | Default    |         | ~     |             |       |        |
|             | Max TX R     | ate, Mbps:   | MCS 7 - 6  | 5/72.2  | ~     | 🗹 Auto      |       |        |

|                                        | Ready for Industrial Internet of Things ?                         | Document version : 1.5                        |
|----------------------------------------|-------------------------------------------------------------------|-----------------------------------------------|
| BeanAir                                | ·······                                                           | Building a reliable Wifi network with         |
|                                        | Document type : Technical Note                                    | WiLow <sup>®</sup> sensors                    |
| 5. Don't use any wire                  | eless security for all the repeaters.                             |                                               |
| Wirel                                  | ess Security                                                      |                                               |
|                                        | Security: none                                                    | \$                                            |
| 6. Disable the DHCP                    | server on the WIFI bridge and gives to it a s                     | static IP address not used by another device. |
|                                        | Management Network Settings                                       |                                               |
|                                        | Management IP Address: 🔿 DHC                                      | CP 💿 Static                                   |
|                                        | IP Address: 192.168                                               | .1.20                                         |
|                                        | Netmask: 255.255                                                  | .255.0                                        |
|                                        | Gateway IP: 192.168                                               | .1.210                                        |
| 7. Enter your 3G/4G enabled, in the Ga | router IP Address or your router IP Adress,<br>teway IP settings. | and make sure that the DHCP server is         |

8. Make sure to disable the airMAX option.

| BULL      | .ET M2          | 2             |         |          |          |                 |          |
|-----------|-----------------|---------------|---------|----------|----------|-----------------|----------|
| *         | MAIN            | WIRELESS      | NETWORK | ADVANCED | SERVICES | SYSTEM          | • UNMS*  |
| airMAX S  | ettings:        |               |         |          | airView  |                 |          |
|           | airMA           | X: [?] 🗌 Enat | le      |          |          | airView Port: [ | ?] 18888 |
| Long Ran  | ge PtP Link Mod | le: [?]       |         |          | 📃 L      | aunch airView [ | ?]       |
|           |                 |               |         |          |          |                 |          |
| airSelect |                 |               |         |          |          |                 |          |
|           | airSelect:      | [?] Enable    |         |          |          |                 |          |

9. Make sure that all the repeater have the same firmware version.

10. Make sure to switch off the first WIFI bridge while configuring the second one.

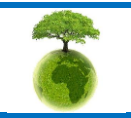